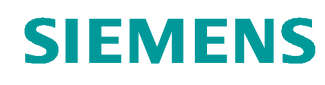

# Support d'apprentissage/ de formation

Siemens Automation Cooperates with Education (SCE) | A partir de la version V14 SP1

#### Module 031-410 TIA Portal Principes de base du diagnostic avec SIMATIC S7-1200

siemens.com/sce

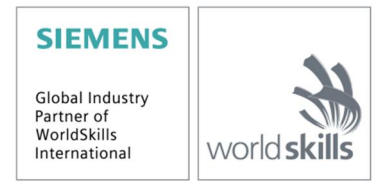

#### Packages SCE pour formateurs adaptés à ces supports d'apprentissage/de formation

- SIMATIC S7-1200 AC/DC/RELAIS (paquet de 6) "TIA Portal" N° d'article : 6ES7214-1BE30-4AB3
- SIMATIC S7-1200 DC/DC/DC 6 postes "TIA Portal"
   N° d'article : 6ES7214-1AE30-4AB3
- SIMATIC STEP 7 BASIC V14 SP1 Upgrade (for S7-1200) (paquet de 6) "TIA Portal" N° d'article 6ES7822-0AA04-4YE5

Veuillez noter que les packages pour formateurs ont parfois été remplacés par de nouveaux packages. Vous pouvez consulter les packages SCE actuellement disponibles sous : <u>siemens.com/sce/tp</u>

#### **Formations**

Pour les formations Siemens SCE régionales, contactez votre interlocuteur SCE régional siemens.com/sce/contact

#### Plus d'informations sur le programme SCE

siemens.com/sce

#### Remarque d'utilisation

Le support d'apprentissage/de formation SCE pour une solution d'automatisation cohérente Totally Integrated Automation (TIA) ont été créés spécialement pour le programme "Siemens Automation Cooperates with Education (SCE)" à des fins de formation pour les instituts publics de formation et de R&D. Siemens SA n'assume aucune responsabilité quant au contenu.

Cette documentation ne peut être utilisée que pour une première formation aux produits/systèmes Siemens. Ce qui veut dire qu'elle peut être copiée, en partie ou dans son intégralité, pour être distribuée aux participants à la formation afin qu'ils puissent l'utiliser dans le cadre de leur formation. La diffusion et la copie de cette documentation, son exploitation et la communication de son contenu sont autorisés dans le cadre d'instituts publics de formation et de formation continue.

Toute exception requiert au préalable l'autorisation écrite de la part des interlocuteurs de Siemens SA : Monsieur Roland Scheuerer <u>roland.scheuerer@siemens.com</u>.

Toute violation de cette règle expose son auteur au versement de dommages et intérêts. Tous droits réservés, en particulier en cas de délivrance de brevet ou d'enregistrement d'un modèle déposé.

Il est expressément interdit d'utiliser cette documentation pour des cours dispensés à des clients industriels. Tout usage de cette documentation à des fins commerciales est interdit.

Nous remercions la TU de Dresde, notamment le professeur Leon Urbas et l'entreprise Michael Dziallas Engineering ainsi que toutes les personnes ayant contribué à la réalisation de ce support d'apprentissage/de formation.

## Sommaire

| 1 | Obje  | ectif                                           | 4  |
|---|-------|-------------------------------------------------|----|
| 2 | Con   | dition                                          | 4  |
| 3 | Con   | figurations matérielles et logicielles requises | 5  |
| 4 | Thé   | orie                                            | 6  |
|   | 4.1   | Diagnostic d'erreurs et erreur matérielle       | 6  |
|   | 4.2   | Diagnostic matériel                             | 7  |
|   | 4.3   | Diagnostic des blocs de programme               | 8  |
| 5 | Éno   | ncé du problème                                 | 9  |
| 6 | Plar  | nification                                      | 9  |
|   | 6.1   | Interface en ligne                              | 9  |
| 7 | Instr | ructions structurées par étapes                 |    |
|   | 7.1   | Désarchiver un projet existant                  |    |
|   | 7.2   | Charger le programme                            | 11 |
|   | 7.3   | Connexion en ligne                              | 13 |
|   | 7.4   | En ligne & diagnostic sur l'automate SIMATIC S7 | 17 |
|   | 7.5   | Comparaison en ligne/hors ligne                 |    |
|   | 7.6   | Visualisation et forçage de variables           |    |
|   | 7.7   | Forçage permanent de variables                  |    |
|   | 7.8   | Check-list                                      |    |
| 8 | Exe   | rcice                                           |    |
|   | 8.1   | Énoncé du problème - exercice                   |    |
|   | 8.2   | Planification                                   |    |
|   | 8.3   | Check-list - Exercice                           |    |
| 9 | Info  | rmations complémentaires                        |    |

## Principes de base des fonctions de diagnostic

## 1 Objectif

Dans ce module, le lecteur va prendre connaissance des outils aidant à la recherche des erreurs de programmation.

Le module suivant présente des fonctions de diagnostic qui peuvent être testées par ex. avec le projet TIA Portal du module SCE\_FR\_031-100\_Programmation de FC avec SIMATIC S7-1200.

Les automates SIMATIC S7 énumérés au chapitre 3 peuvent être utilisés.

## 2 Condition

Ce chapitre s'appuie sur la configuration matérielle de SIMATIC S7 CPU1214C, mais il peut aussi s'appliquer à d'autres configurations matérielles possédant des entrées et sorties TOR. Pour ce chapitre, vous pouvez par ex. utiliser le projet suivant :

SCE\_FR\_031\_100\_Programmation de FC\_S7-1200\_R1504.zap14

## 3 Configurations matérielles et logicielles requises

- 1 Station d'ingénierie : Le matériel et le système d'exploitation sont la condition de base (pour plus d'informations, voir le fichier Lisezmoi sur les DVD d'installation de TIA Portal)
- 2 Logiciel SIMATIC STEP 7 Basic dans TIA Portal à partir de V14
- 3 Automate SIMATIC S7-1200, par exemple CPU 1214C DC/DC/DC avec Signal Board ANALOG OUTPUT SB1232, 1 AO à partir du firmware V4.2.1

Remarque : les entrées TOR doivent être mises en évidence sur un pupitre.

4 Connexion Ethernet entre la station d'ingénierie et l'automate

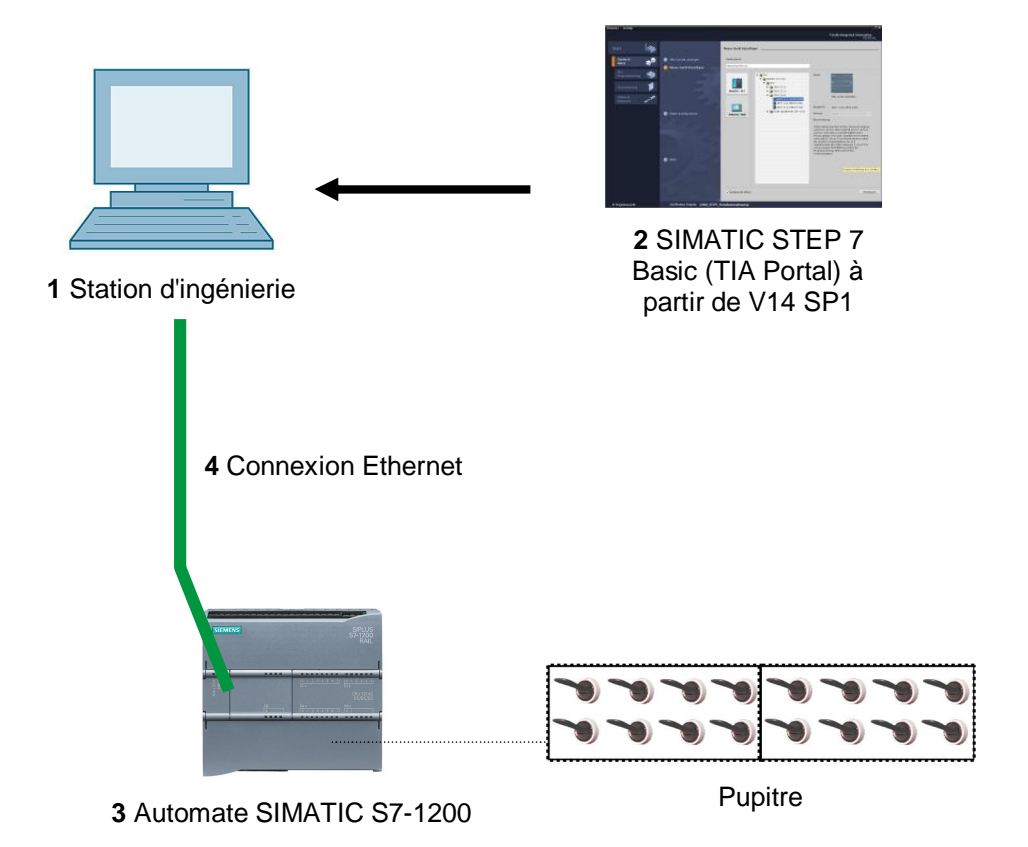

## 4 Théorie

#### 4.1 Diagnostic d'erreurs et erreur matérielle

Les dérangements peuvent avoir différentes origines.

En cas de dérangement après passage en RUN, on distingue deux types d'erreurs.

 La CPU reste ou passe à l'arrêt (STOP). La LED STOP jaune est allumée. En plus sont allumées les LED d'affichage de la CPU, de l'unité d'alimentation, des modules de périphérie ou des modules de bus.

Dans ce cas, le dérangement se situe au niveau de la CPU. Il se peut qu'un module du système d'automatisation soit défectueux ou mal paramétré ou que le système de bus soit défaillant.

Une analyse d'interruption est exécutée. Par l'évaluation du diagnostic matériel et la lecture de l'état du module dans le tampon de diagnostic de la CPU.

 La CPU est en mode RUN mais avec un défaut actif. La LED RUN verte est allumée, les LED d'affichage de la CPU, de l'unité d'alimentation, des modules de périphérie ou des modules de bus sont allumées ou clignotent.

Dans ce cas, le dérangement se situe au niveau de la périphérie ou l'alimentation. On effectue d'abord un contrôle visuel pour délimiter la zone d'erreur. Les LED d'affichage de la CPU et de la périphérie sont évaluées. Les données de diagnostic matériel des modules de périphérie et de bus sont consultées. Il est également possible de lancer une analyse de défaillance sur la console de programmation à l'aide d'une table de visualisation.

#### 4.2 Diagnostic matériel

La vue des appareils en mode en ligne de TIA Portal présente un aperçu rapide de la structure et de l'état du système d'automatisation.

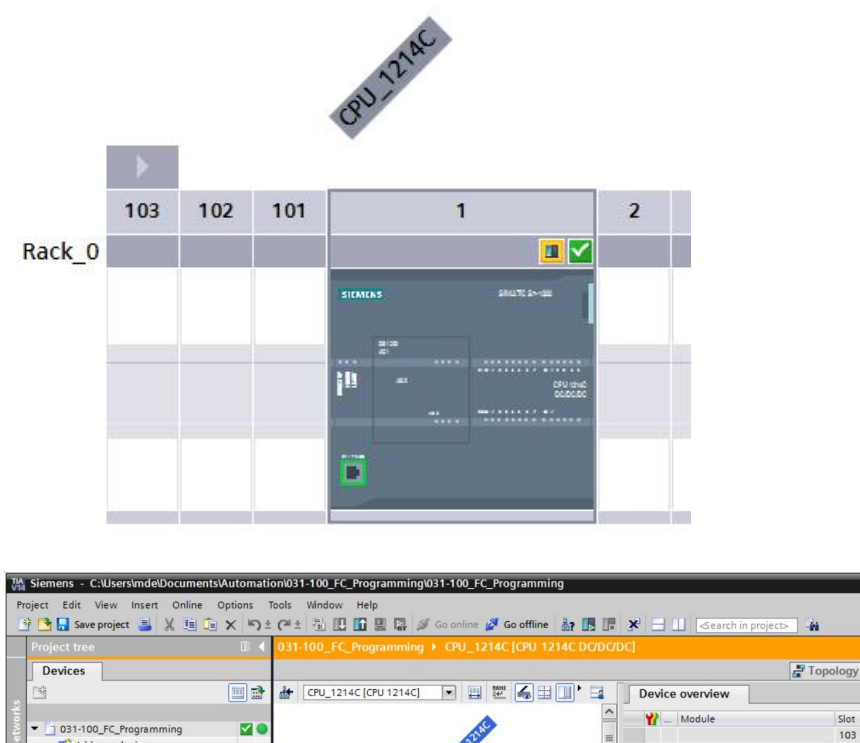

|                                | - □ - ▲ - ● |        |       |           |         |              |             |              |          |                  |            |            |             | - •                     |
|--------------------------------|-------------|--------|-------|-----------|---------|--------------|-------------|--------------|----------|------------------|------------|------------|-------------|-------------------------|
| Devices                        |             |        |       |           |         |              |             |              |          |                  | Topology v | iew 🔥 N    | letwork vie | W Device view           |
| ¥                              |             | CPU_   | 1214C | [CPU 121  | 4C]     |              | 2 🖌 🗄       | I 🔲 ' 🖬 🗌    | Devid    | e overview       |            |            |             |                         |
|                                |             |        |       |           |         |              |             | ^            | **       | Module           | Slot       | I address  | Q address   | Туре                    |
| 031-100_FC_Programming         |             |        |       |           |         | 214          |             | =            |          |                  | 103        |            |             |                         |
| Add new device                 |             |        |       |           |         | as!          |             |              |          |                  | 102        |            |             |                         |
| m Devices & networks           | _           |        |       |           |         | V            |             |              |          |                  | 101        |            |             |                         |
| CPU_1214C [CPU 1214C DC/DC/DC] |             |        |       |           |         |              |             |              |          | ▼ CPU_1214C      | 1          |            |             | CPU 1214C DC/DC/DC      |
| Device configuration           |             |        | 102   | 102       | 101     | *            | 1           |              |          | DI 14/DQ 10_1    | 11         | 01         | 01          | DI 14/DQ 10             |
| Solution Contine & diagnostics |             | -      | 105   | 102       | 101     |              | 1           |              | <b>V</b> | AI 2_1           | 12         | 6467       |             | AI 2                    |
| Program blocks                 | •           | Rack_0 |       |           |         |              |             |              | <b>V</b> | AQ 1x12BIT_1     | 13         |            | 6465        | AQ1 signal board        |
| Technology objects             |             |        |       |           |         | SIENICAS     |             | 2-2 -        | <b>_</b> | HSC_1            | 1 16       | 100010     |             | HSC                     |
| External source files          |             |        |       |           |         |              |             |              | <b>V</b> | HSC_2            | 1 17       | 100410     |             | HSC                     |
| PLC tags                       | •           |        |       |           |         |              |             |              | <b>_</b> | HSC_3            | 1 18       | 100810     |             | HSC                     |
| PLC data types                 |             |        |       |           |         | jili         |             | CPU she      | <b>~</b> | HSC_4            | 1 19       | 101210     |             | HSC                     |
| Watch and force tables         |             |        |       |           |         |              |             |              | <b>~</b> | HSC_5            | 1 20       | 101610     |             | HSC                     |
| Online backups                 |             |        |       |           |         | and a second |             |              | <b>V</b> | HSC_6            | 1 21       | 102010     |             | HSC                     |
| Traces                         |             |        |       |           |         |              |             |              | <b>V</b> | Pulse_1          | 1 32       |            | 100010      | Pulse generator (PTO/P  |
| Device proxy data              |             |        |       |           |         |              | _           |              | <b>_</b> | Pulse 2          | 1 33       |            | 100210      | Pulse generator (PTO/P  |
| Program info                   |             |        |       |           |         | -            |             | _            | <b>V</b> | Pulse 3          | 1 34       |            | 100410      | Pulse generator (PTO/P  |
| PLC alarm text lists           |             |        |       |           |         |              |             |              |          | Pulse 4          | 1 35       |            | 100610      | Pulse generator (PTO/P. |
| Local modules                  |             |        |       |           |         |              |             |              | <b>V</b> | PROFINET interfa | ice 1 1X1  |            |             | PROFINET interface      |
| Ungrouped devices              |             |        |       |           |         |              |             |              | _        |                  | 2          |            |             |                         |
| Common data                    |             |        |       |           |         |              |             | ~            |          |                  | 3          |            |             |                         |
| Documentation settings         |             | < 111  |       | > 100     | %       |              |             | -8 🗊         | <        |                  |            |            |             | >                       |
| Languages & resources          |             |        |       |           |         |              |             |              |          |                  | Tel n u    |            |             |                         |
| Doline access                  |             |        |       |           |         |              |             |              |          |                  | Properti   | es 🔄 强 Int |             | lagnostics              |
| 📴 Card Reader/USB memory       |             | Genera | 1 0   | Cross-re  | ferenc  | es Cor       | npile       | Energy Suite |          |                  |            |            |             |                         |
|                                | Ī           | 340    | Show  | v all mes | sages   | 1            | -           |              |          |                  |            |            |             |                         |
|                                |             |        |       |           |         |              |             |              |          |                  |            |            |             |                         |
|                                | 1           | Messa  | ge    |           |         |              |             |              |          | Go to            | ? Date     | Time       |             |                         |
|                                | >           | 0      | 'MO   | TOR_MA    | NUAL' w | as loaded su | ccessfully. |              |          |                  | 7/5/201    | 7 11:45:3  | 5 AM        |                         |
| Details view                   |             |        | 1.40  | in' was h | a hebee | uccorcfully  |             |              |          |                  | 7/5/201    | 7 11.45.2  | E AM        |                         |

Figure 1 : Affichage en ligne de la configuration matérielle

Π×

#### 4.3 Diagnostic des blocs de programme

Dans la fenêtre de la navigation de projet, le mode en ligne de TIA Portal présente un aperçu des blocs programmés du programme utilisateur. Des icônes de diagnostic permettent de comparer les blocs de programme en ligne et hors ligne.

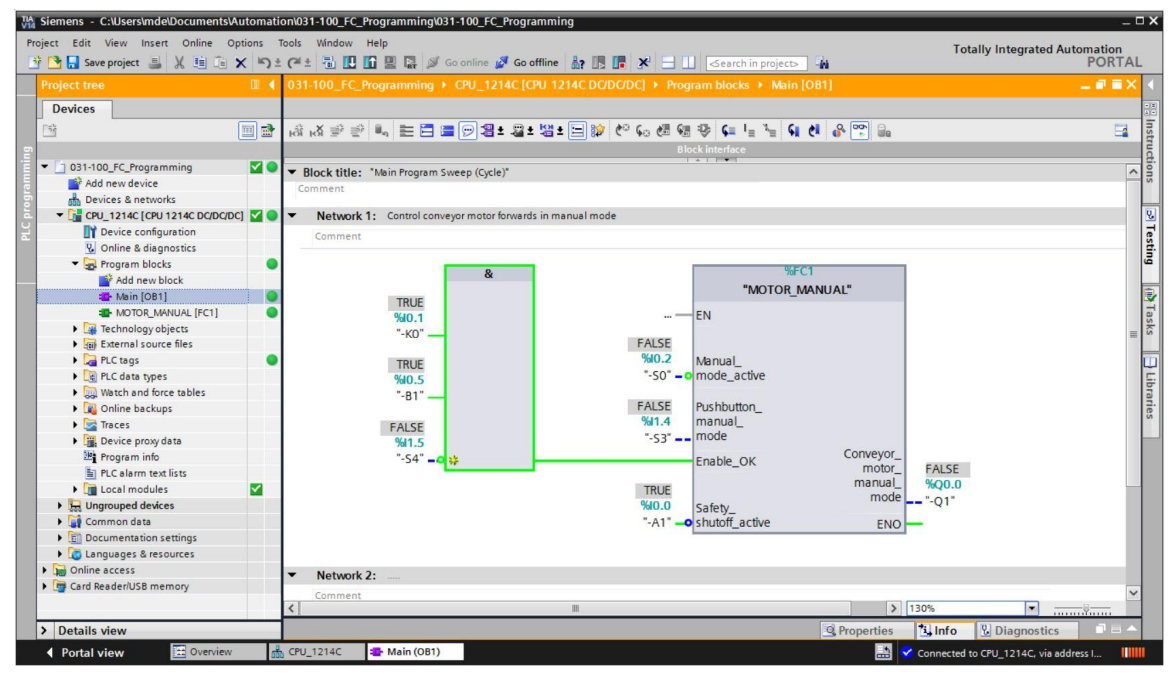

Figure 2 : Vue en ligne du bloc « Main » [OB1]

## 5 Énoncé du problème

Ce chapitre affiche les fonctions de diagnostic suivantes et explique comment les tester :

- Icônes de diagnostic dans la vue en ligne de TIA Portal
- Diagnostic de l'appareil avec état du module
- Comparer en ligne/hors ligne
- Visualisation et forçage de variables
- Forçage permanent de variables

## 6 Planification

Les fonctions de diagnostic sont exécutées à partir d'un exemple de projet terminé.

Un projet déjà chargé dans l'automate doit être ouvert dans TIA Portal.

Dans notre cas, le projet déjà créé est désarchivé automatiquement au démarrage de TIA Portal et chargé dans l'automate.

Vous pouvez ensuite commencer l'exécution des fonctions de diagnostic dans TIA Portal.

#### 6.1 Interface en ligne

Le diagnostic en ligne n'est possible que s'il existe une liaison correcte avec la CPU. Ici, il s'agit d'une connexion Ethernet/PROFINET.

Pour la connexion en ligne, s'assurer que l'interface correspondant au système d'automatisation est configurée.

| ctended download to                           | device                |                              |       |           |                         |                      |
|-----------------------------------------------|-----------------------|------------------------------|-------|-----------|-------------------------|----------------------|
|                                               | Configured access     | nodes of "CPU_1214C"         |       |           |                         |                      |
|                                               | Device                | Device type                  |       | Туре      | Address                 | Subnet               |
|                                               | CPU_1214C             | CPU 1214C DC/D               |       | PN/IE     | 192.168.0.1             | PN/IE_1              |
|                                               |                       |                              |       |           |                         |                      |
|                                               |                       | Type of the PG/PC inter      | face: | PN/IE     |                         | •                    |
|                                               |                       | PG/PC inter                  | face: | Intel(R)  | Ethernet Connection (4) | 1219-LM 💌 🖲 🖸        |
|                                               | (                     | Connection to interface/sul  | onet: | PN/IE_1   |                         | - 🐨                  |
|                                               |                       | 1st gate                     | way:  |           |                         | -                    |
|                                               | Device                | Device type                  | Inter | face type | Address                 | Target device        |
| 1                                             | Device                | Device type                  | Inter | face type | Address                 | Target device        |
| ····                                          | CPU_1214C             | CPU 1214C DC/D               | PN/IE |           | 192.168.0.1             | CPU_1214C            |
| я<br>Т                                        |                       | _                            | PN/IE |           | Access address          | -                    |
| Flash LED                                     |                       |                              |       |           |                         |                      |
|                                               |                       |                              |       |           |                         | <u>S</u> tart search |
| Online status information                     | n:                    |                              |       |           | Display only en         | ror messages         |
| Connection establis                           | hed to the device wit | th address 192.168.0.1.      |       |           |                         | 1                    |
| Scan completed. 1 of<br>Petrieving device int | compatible devices of | of 1 accessible devices four | nd.   |           |                         |                      |
| Scan and information                          | on retrieval complete | d.                           |       |           |                         |                      |
|                                               |                       |                              |       |           |                         |                      |
|                                               |                       |                              |       |           | L                       | oad <u>C</u> ancel   |

Figure 3 : Connexion en ligne

## 7 Instructions structurées par étapes

Vous trouverez ci-après des instructions pour la réalisation de la planification. Si vous êtes déjà expérimenté, les étapes numérotées vous suffisent. Sinon, suivez les étapes détaillées des instructions.

#### 7.1 Désarchiver un projet existant

 R Avant d'aborder les fonctions de diagnostic, il nous faut un projet avec une programmation et une configuration matérielle. (p.ex. SCE\_FR\_031-100\_Programmation de FC\_S7-1200....zap14).

Pour désarchiver un projet existant, vous devez rechercher l'archive à partir de la vue de projet sous ® Project (Projet)® Retrieve (Désarchiver). Confirmez votre choix avec "Ouvrir". (® Project (Projet) ® Retrieve (Désarchiver) ® Sélection d'une archive .zap ® ouvrir)

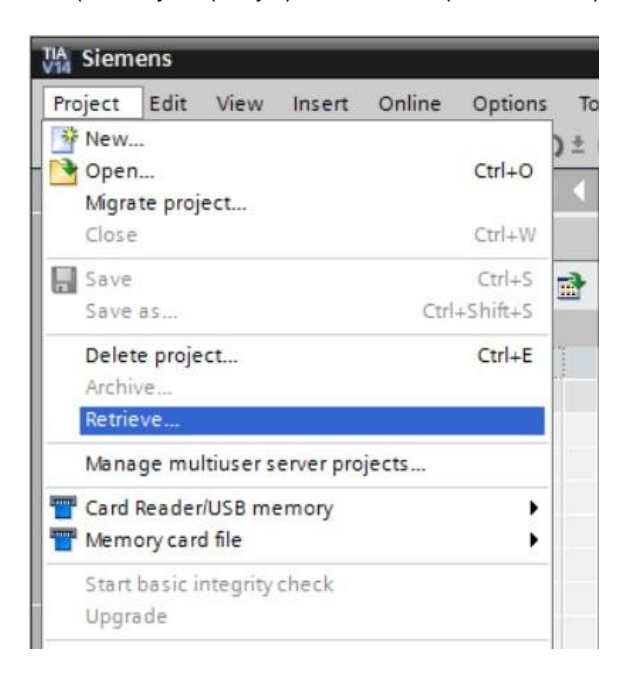

® Sélectionner ensuite le répertoire cible pour enregistrer le projet désarchivé. Confirmez votre sélection par "OK". (® Répertoire cible ® OK)

#### 7.2 Charger le programme

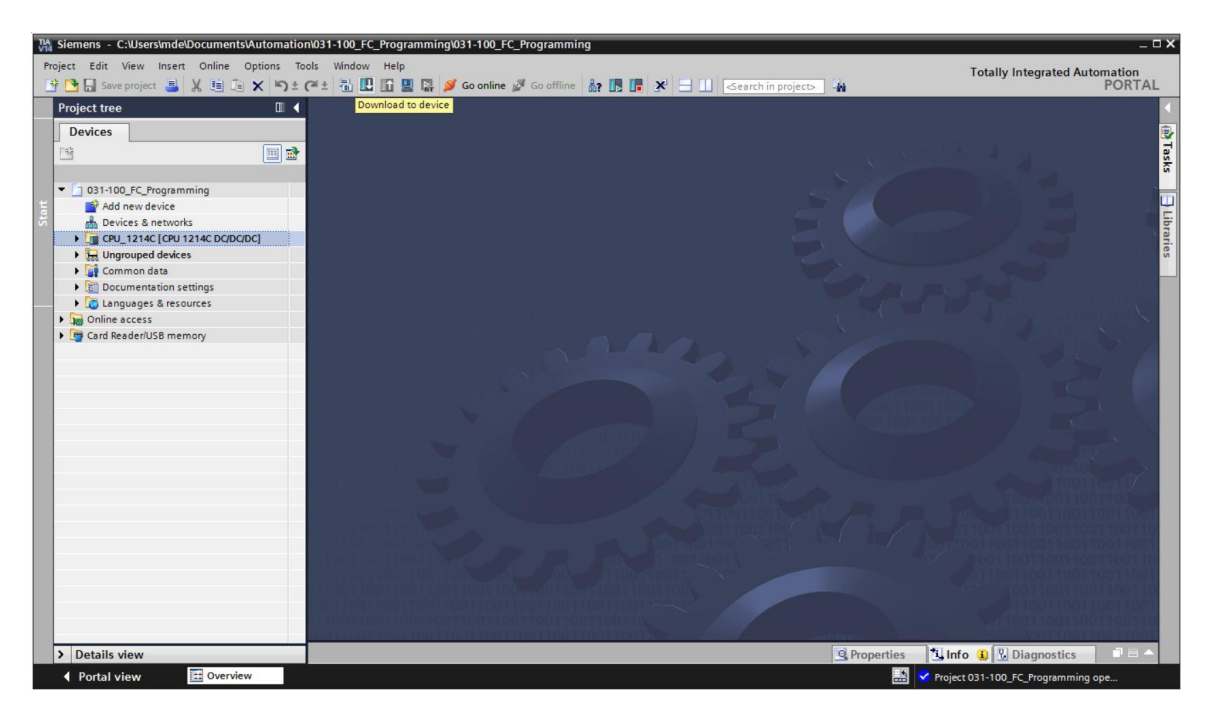

® Choisir les interfaces correctes et cliquer sur "Start search" (Lancer la recherche).
 (® "PN/IE" ® Sélection de la carte réseau du PG/PC ® Direct at slot '1 X1' (Directement sur l'emplacement '1 X1') ® "Start search" (Lancer la recherche))

|           | Device                                         | Device type Sk             |                          | Туре     | Address                                               | Subnet                                                               |
|-----------|------------------------------------------------|----------------------------|--------------------------|----------|-------------------------------------------------------|----------------------------------------------------------------------|
| 4         | CPU_1214C                                      | CPU 1214C DC/D             | 1 X1                     | PN/IE    | 192.168.0.1                                           | PN/IE_1                                                              |
|           |                                                | Type of the PG/PC inter    | rface:                   | PN/IE    |                                                       |                                                                      |
|           |                                                | PG/PC inter                | nface:                   | Intel(R) | Ethernet Connection (4) I                             | 219-LM 💌 🛡                                                           |
|           | (                                              | Connection to interface/su | bnet:                    | PN/IE_1  |                                                       | • •                                                                  |
|           |                                                | 1st gate                   | eway:                    |          |                                                       |                                                                      |
|           | Select target devi                             | ce:                        |                          |          | Show an compacto                                      | devices                                                              |
|           | Select target devie<br>Device<br>CPU_1214C     | CPU 1214C DC/D             | Interf                   | ace type | Address<br>192.168.0.1                                | Target device<br>CPU_1214C                                           |
|           | Select target devia<br>Device<br>CPU_1214C<br> | CPU 1214C DC/D             | Interf<br>PN/IE<br>PN/IE | ace type | Address<br>192.168.0.1<br>Access address              | Target device<br>CPU_1214C<br>—                                      |
| Flash LED | Select target devia                            | CPU 1214C DC/D             | Interf<br>PN/IE<br>PN/IE | ace type | Address<br>192.168.0.1<br>Access address              | Target device<br>CPU_1214C<br>                                       |
| Flash LED | Select target devia                            | CPU 1214C DC/D<br>-        | Interf<br>PN/IE<br>PN/IE | ace type | Address<br>192.168.0.1<br>Access address              | Target device<br>CPU_1214C<br>—                                      |
| Flash LED | Select target devia                            | CPU 1214C DC/D<br>-        | Interf<br>PN/IE<br>PN/IE | ace type | Address 192.168.0.1 Access address Display only error | Target device<br>CPU_1214C<br>-<br><u>Start searc</u><br>or messages |
| Flash LED | Select target devia                            | th address 192.168.0.1.    | Interf<br>PN/IE<br>PN/IE | ace type | Address 192.168.0.1 Access address Display only error | Target device<br>CPU_1214C<br><br><u>Start searc</u><br>or messages  |
| Flash LED | Select target devia                            | th address 192.168.0.1.    | nterf<br>PN/IE<br>PN/IE  | ace type | Address 192.168.0.1 Access address Display only error | Target device<br>CPU_1214C<br><br><u>Start searc</u><br>or messages  |

R Avant le chargement, certaines actions (en rose) devront peut-être être paramétrées. Cliquer ensuite à nouveau sur "Charger" (
 "Load (Charger))".

| tatus | 1 | Target                                | Message                                                            | Action              |
|-------|---|---------------------------------------|--------------------------------------------------------------------|---------------------|
| +[]   | 0 | ▼ CPU_1214C                           | Ready for loading.                                                 |                     |
|       | 0 | Stop modules                          | The modules are stopped for downloading to device.                 | Stop all            |
|       | 0 | Software                              | Download software to device                                        | Consistent download |
|       | 0 | <ul> <li>Additional inform</li> </ul> | There are differences between the settings for the project and the | 🗹 Overwrite all     |
|       | 0 | Text libraries                        | Download all alarm texts and text list texts                       | Consistent download |
|       |   |                                       |                                                                    |                     |

® Après le chargement, cochez sous "Actions" la case "Start all (Lancer tout)". Cliquez ensuite sur "Finish (Terminer)". (® Cocher la case ® "Finish (Terminer)")

| Load re | sults  |                                   |                                                |          |
|---------|--------|-----------------------------------|------------------------------------------------|----------|
| 38      | Status | and actions after down            | oading to device                               |          |
| Status  | 1      | Target                            | Message Action                                 | ı 📃      |
| 1       | 2      | ▼ CPU_1214C                       | Downloading to device completed without error. |          |
|         | 4      | <ul> <li>Start modules</li> </ul> | Start modules after downloading to device.     | art all  |
|         |        |                                   |                                                |          |
|         |        |                                   |                                                |          |
|         |        |                                   |                                                |          |
|         |        |                                   |                                                |          |
|         |        |                                   |                                                |          |
| <       |        |                                   | III                                            | >        |
|         |        |                                   |                                                |          |
|         |        |                                   | Finish Load                                    | d Cancel |

#### 7.3 Connexion en ligne

Pour commencer à utiliser les fonctions de diagnostic, choisir l'automate "CPU\_1214C" et cliquer ensuite sur "Go online (Connexion en ligne)". (® CPU\_1214C ® Go online (Connexion en ligne))

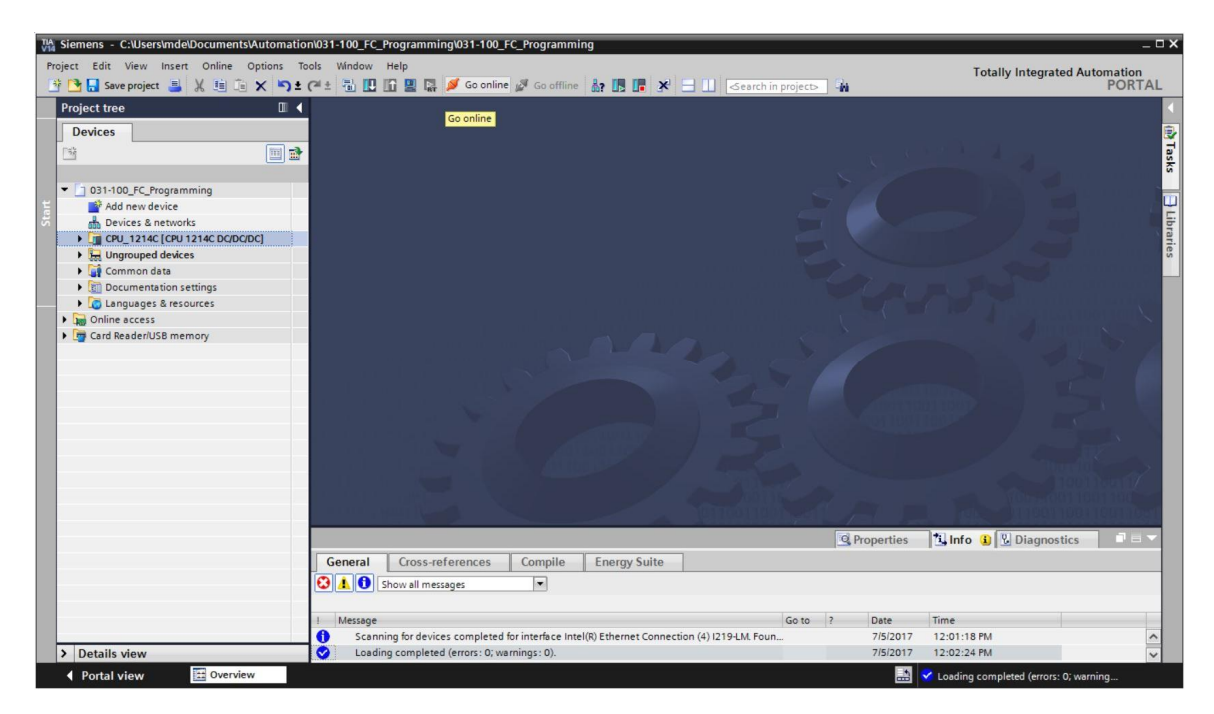

® Une fois connecté en ligne à l'automate "PLC\_1", on peut démarrer et arrêter la CPU avec

les boutons suivants Dans le navigateur du projet et dans la fenêtre de diagnostic, on trouve déjà des indications de diagnostic sous forme d'icônes.

| Totally Integrated Automation<br>PORTAL<br>Story OT<br>Devices<br>PORTAL<br>Story OT<br>Devices<br>PORTAL<br>Story OT<br>Devices<br>PORTAL<br>Story OT<br>Devices<br>PORTAL<br>Story OT<br>Devices<br>PORTAL<br>Story OT<br>PORTAL<br>Story OT<br>PORTAL | TA Siemens - C:\Users\mde\Documents\Automa | tion\031-100_FC_Programming\031-100_FC                                                                          | C_Programming                       |                  | - 0 ;                                                                                                    |
|----------------------------------------------------------------------------------------------------|--------------------------------------------|----------------------------------------------------------------------------------------------------|-------------------------------------|------------------|----------------------------------------------------------------------------------------------------|
| Portal       See project       Image: The set of the set of t                                                                                                    | Project Edit View Insert Online Options    | Tools Window Help                                                                                               |                                     |                  | Totally Integrated Automation                                                                                   |
| Project tree     Project tree     Project tre                                                                                                    | 📑 📴 🖬 Save project 📑 🐰 🏥 🗔 🗙 🏷             | ± C <sup>4</sup> ± 🔠 🛄 🛄 🔛 🙀 💋 Go online                                                                        | 💋 Go offline   👖 🖪 🖉 🤇 🔄 🛄 🖉 Cearch | in project>      | PORTAL                                                                                                    |
| Devices   Image: Constraining   Image: Constraining   Image:                                                                                                    | Project tree                               |                                                                                                    | Stop CPU                            |                  |                                                                                                    |
| Unite       Image: Second Second                                                                                                    | Devices                                    |                                                                                                    |                                     |                  |                                                                                                    |
| Image: Structure in the device in the device in the dev                                                                                                    |                                            |                                                                                                    |                                     |                  |                                                                                                    |
| 931-100_FC_Programming         Portice & Antonoids         Portice & Antonoids         Portice & Antonoids         Portice & Antonoids         Portice & Antonoids         Portice & Antonoids         Portice & Antonoids         Portice & Antonoids         Portice & Antonoids         Portice & Antonoids         Portice & Antonoids         Portice & Antonoids         Portice & Antonoids         Portice & Antonoids         Portice & Portice         Portice & Portice         Portice & Portice         Portice & Portice         Portice & Portice                                                                                                    |                                            |                                                                                                    |                                     |                  |                                                                                                    |
| • D31:102 /C_Programming         • Oddine ve device         • Devices 8 networks         • Devices 8 networks         • Devices 9 networks         • Devices 9 networks <td></td> <td></td> <td></td> <td></td> <td></td>                                                                                                    |                                            |                                                                                                    |                                     |                  |                                                                                                    |
| Betalls view                                                                                                    | <ul> <li>031-100_FC_Programming</li> </ul> | •                                                                                                    |                                     |                  |                                                                                                    |
|                                                                                                    | Add new device                             |                                                                                                    |                                     |                  |                                                                                                    |
|                                                                                                    | 5 📩 Devices & networks                     |                                                                                                    |                                     |                  |                                                                                                    |
|                                                                                                    | ► CPU_1214C [CPU 1214C DC/DC/DC]           | •                                                                                                    |                                     |                  |                                                                                                    |
|                                                                                                    | Get Ungrouped devices                      |                                                                                                    |                                     |                  |                                                                                                    |
|                                                                                                    | Common data                                |                                                                                                    |                                     |                  |                                                                                                    |
|                                                                                                    | Documentation settings                     |                                                                                                    |                                     |                  |                                                                                                    |
|                                                                                                    | Languages & resources                      |                                                                                                    |                                     |                  |                                                                                                    |
|                                                                                                    | Contine access                             |                                                                                                    |                                     |                  |                                                                                                    |
| Ceneral Cross-references Compile Energy Suite     Const-references Compile Energy Suite     Message     Lodding completed (error: 0; warnings: 0).     Protel View     Connected to CPU_1214C, via address Ip-192.168.0.1.     Tistical Transmitted to CPU_1214C, via address Ip-192.168.0.1.     Connected to CPU_1214C, via address Ip-192.168.0.1.     Connected to C                                                                                                    | Card Readenost memory                      | The second second second second second second second second second second second second second second second se |                                     |                  |                                                                                                    |
| Const-references Compile Energy Suite     General Cross-references Compile Energy Suite     Message     Loding completed (error: 0; warnings: 0).     Totalis view     Connected to CPU_1214C, via address IP=192.168.0.1.     Totaly View     Connected to CPU_1214C, via address IP=192.168.0.1.     Totaly View     Connected to CPU_1214C, via address IP=192.168.0.1.     Totaly View     Connected to CPU_1214C, via address IP=192.168.0.1.     Connected to CPU_1214C, via address IP=192.168.0.1.     Connected to CPU_1214C, via addre                                                                                                    |                                            |                                                                                                    |                                     |                  |                                                                                                    |
| General Cross-references Compile Energy Suite      General Cross-references Compile Energy Suite      Message     Lodding completed (error: 0; warnings: 0).     7/5/2017 12:02:24 PM     Connected to CPU_1214C, via address (P=192.168.0.1.     7/5/2017 12:03:12 PM     Connected to CPU_1214C, via address (P=192.168.0.1.     Connected to CPU_1214C, via address (P=192.168.0.1.     Connected to CPU_1214C, via address (                                                                                                    |                                            | i na brar na mošť                                                                                               |                                     |                  |                                                                                                    |
| Connected to CPU_1214C, via address In=192.168.0.1.     Connected to CPU_1214C, via address In=192.168.0.1.     Connected to CPU_1214C,                                                                                                    |                                            | al and the second second second second second second second second second second second second second second s  |                                     |                  |                                                                                                    |
| General Cross-references Complie Energy Suite General Cross-references Complie Energy Suite Message Message Me                                                                                                    |                                            | a contract of the second second second second second second second second second second second second second se |                                     |                  |                                                                                                    |
| General Cross-references Compile Energy Suite      General Cross-references Compile Energy Suite      Message     Loading completed (error: 0; warnings: 0).     Details view     Connected to CPU_1214C, via address ip=192.168.0.1.     Tisizer 7/5/2017 12:203:12 PM     Connected to CPU_1214C, via address ip=192.168.0.1.     Tisizer 7/5/2017 12:203:12 PM     Connected to CPU_1214C, via address ip=192.168.0.1.     Connected to CPU_1214C, via address ip=192.168.0.1.     Connected to CPU_1214C, via address ip=192.168.0.1.                                                                                                    |                                            | the second second second second second second second second second second second second second second second s  |                                     |                  |                                                                                                    |
| Connected to CPU_1214C, via address IP=192.168.0.1.     Connected to CPU_1214C, via address IP=192.168.0.1.     Connected to CPU_1214C, via address IP=192.168.0.1.     Connected to CPU_1214C, via address IP=192.168.0.1.                                                                                                    |                                            | an a narran <u>a s</u> a she                                                                                    |                                     |                  |                                                                                                    |
| General Cross-references Compile Energy Suite General Cross-references Compile Energy Suite Message Message Me                                                                                                    |                                            |                                                                                                    |                                     |                  |                                                                                                    |
| General Cross-references Compile Energy Suite      General Cross-references Compile Energy Suite      Message     Loading completed (error: 0; warnings: 0).     7/5/2017 12:02:24 PM     Connected to CPU_1214C, via address IP=192.168.0.1.     7/5/2017 12:03:12 PM     Connected to CPU_1214C, via address IP=192.168.0.1.     Connected to CPU_1214C, via address IP=192.168.0.1.     Connected to CPU_1214C, via address IP=192.168.0.1.     Connected to CPU_1214C, via address IP=192.168.0.1.     Connected to CPU_1214C, via address IP=192.168.0.1.     Connected to CPU_1214C, via address IP=192.168.0.1.                                                                                                    |                                            |                                                                                                    |                                     |                  |                                                                                                    |
| General Cross-references Complie Energy Suite General Cross-references Complie Energy Suite Message Message Me                                                                                                    |                                            |                                                                                                    |                                     |                  |                                                                                                    |
|                                                                                                    |                                            |                                                                                                    |                                     |                  | A CONTRACTOR OF A CONTRACTOR OF A CONTRACTOR OF A CONTRACTOR OF A CONTRACTOR OF A CONTRACTOR OF A CONTRACTOR OF |
| Connected to CPU_1214C, via address IP=192.168.0.1.     Connected to CPU_1214C, via address IP=192.168.0.1.     Connected to CPU_1214C, via address IP=192.168.0.1.     Connected to CPU_1214C, via address IP=192.168.0.1.     Connected to CPU_1214C, via address IP=192.168.0.1.     Connected to CPU_1214C, via address IP=192.168.0.1.     Connected to CPU_1214C, via address IP=192.168.0.1.     Connected to CPU_1214C, via address IP=192.168.0.1.     Connected to CPU_1214C, via address IP=192.168.0.1.     Connected to CPU_1214C, via address IP=192.168.0.1.     Connected to CPU_1214C, via address IP=192.168.0.1.                                                                                                    |                                            |                                                                                                    |                                     |                  |                                                                                                    |
| General       Cross-references       Compile       Energy Suite         Image: State State Stat                                                                                                    |                                            |                                                                                                    |                                     | Properties       | Info 🚯 😨 Diagnostics 📰 🖃 🤝                                                                                      |
| Connected to CPU_1214C, via address 1m=192.168.0.1.                                                                                                    |                                            | General Cross-references                                                                                        | Compile Energy Suite                |                  |                                                                                                    |
| Details view     Connected to CPU_1214C, via address IP=192.168.0.1.     Details view     Connected to CPU_1214C, via address IP=192.168.0.1.     Details view     Connected to CPU_1214C, via address IP=192.168.0.1.     Connected to CPU_1214C, via address IP=192.168.0.1.     Connected to CPU_1214C, via ad                                                                                                    |                                            |                                                                                                    | compile Lineigy suite               |                  |                                                                                                    |
| I         Message         Go to         ?         Date         Time           >         Details view         Connected to CPU_1214C, via address IP=192.168.0.1.         7/5/2017         12:02:24 PM         ▲           4         Portal View         ES Overview         Somected to CPU_1214C, via address IP=192.168.0.1.         ✓         ✓                                                                                                    |                                            | Show all messages                                                                                               | •                                   |                  |                                                                                                    |
| I         Message         Go to         ?         Date         Time           V         Loading completed (errors: 0; warnings: 0).         7/5/2017         12:02:24 PM         A           V         Details view         Connected to CPU_1214C, via address IP=192.168.0.1.         7/5/2017         12:03:12 PM         Y           Image: Connected to CPU_1214C, via address IP=192.168.0.1.         7/5/2017         12:03:12 PM         Y                                                                                                    |                                            |                                                                                                    |                                     |                  |                                                                                                    |
| Coding completed (errors: 0; warnings: 0).     7/5/2017 12:02:24 PM     Connected to CPU_1214C, via address IP=192.168.0.1.     7/5/2017 12:03:12 PM     V     Portal View     E Overview                                                                                                    |                                            | ! Message                                                                                                    |                                     | Go to ? Date Tim | ie                                                                                                    |
| Details view     Connected to CPU_1214C, via address IP=192.168.0.1.     7/5/2017 12:03:12 PM     Connected to CPU_1214C, via address IP=192.168.0.1.     Portal View     Connected to CPU_1214C, via address IP=192.168.0.1.                                                                                                    |                                            | Loading completed (errors: 0; war                                                                               | nings: 0).                          | 7/5/2017 12:     | 02:24 PM                                                                                                    |
| ◆ Portal view                                                                                                    | > Details view                             | Connected to CPU_1214C, via addr                                                                                | ress IP=192.168.0.1.                | 7/5/2017 12:     | 03:12 PM                                                                                                    |
|                                                                                                    | Portal view  Overview                      |                                                                                                    |                                     | 🔜 💙 co           | onnected to CPU 1214C, via address I                                                                            |

#### Icônes pour l'état de comparaison dans le navigateur du projet

| lcône | Signification                                                                                                    |
|-------|----------------------------------------------------------------------------------------------------|
| 0     | Le dossier contient des objets dont la version en ligne et hors ligne est différente (uniquement dans la navigation du projet) |
| •     | Les versions en ligne et hors ligne de l'objet sont différentes                                                                |
| ()    | Objet disponible en ligne uniquement                                                                                           |
| 0     | Objet disponible hors ligne uniquement                                                                                         |
|       | Les versions en ligne et hors ligne de l'objet sont identiques                                                                 |

® Double-cliquer sur "Device configuration (Configuration de l'appareil)".

Siemens - C:\Users ocuments\Automation\031-100\_FC\_Programming\031-100\_FC\_Progra Totally Integrated Automation PORTAL 💁 🔂 Save project 🚢 🐰 🟥 🛅 🗙 🖒 ් (ජ ් å? 🖪 📭 × 🛃 Topology view 🔛 Network view 📑 Device view 🔟 🖬 👉 CPU\_1214C [CPU 1214C] 💌 🖽 🖽 🖬 🖼 Device overview 1 ... Module Slot I address Q address Type 
 ] 031-100\_FC\_Programming
 ☑

 ☑
 Add new device

 ☑
 Devices & networks

 ☑
 CPU\_1214C [CPU 1214C DC/DC/DC]
 103 102 101 CPU 1214C DC/DC/DC DI 14/DQ 10 CPU\_1214C DI 14/DQ 10\_1 • 1 11 Device configuration Device configuration
 Q
 Online & diagnostics
 Gerogram blocks
 Gerogram blocks
 Gerogram blocks
 Gerogram blocks
 Gerogram
 Cdata spes
 Gerogram
 Qerogram
 Qerogram
 Qerogram
 Qerogram
 Qerogram
 Qerogram
 Qerogram
 Qerogram
 Qerogram
 Qerogram
 Qerogram
 Qerogram
 Qerogram
 Qerogram
 Qerogram
 Qerogram
 Qerogram
 Qerogram
 Qerogram
 Qerogram
 Qerogram
 Qerogram
 Qerogram
 Qerogram
 Qerogram
 Qerogram
 Qerogram
 Qerogram
 Qerogram
 Qerogram
 Qerogram
 Qerogram
 Qerogram
 Qerogram
 Qerogram
 Qerogram
 Qerogram
 Qerogram
 Qerogram
 Qerogram
 Qerogram
 Qerogram
 Qerogram
 Qerogram
 Qerogram
 Qerogram
 Qerogram
 Qerogram
 Qerogram
 Qerogram
 Qerogram
 Qerogram
 Qerogram
 Qerogram
 Qerogram
 Qerogram
 Qerogram
 Qerogram
 Qerogram
 Qerogram
 Qerogram
 Qerogram
 Qerogram
 Qerogram
 Qerogram
 Qerogram
 Qerogram
 Qerogram
 Qerogram
 Qerogram
 Qerogram
 Qerogram
 Qerogram
 Qerogram
 Qerogram
 Qerogram
 Qerogram
 Qerogram
 Qerogram
 Qerogram
 Qerogram
 Qerogram
 Qerogram
 Qerogram
 Qerogram
 Qerogram
 Qerogram
 Qerogram
 Qerogram
 Qerogram
 Qerogram
 Qerogram
 Qerogram
 Qerogram
 Qerogram
 Qerogram
 Qerogram
 Qerogram
 Qerogram
 Qerogram
 Qerogram
 Qerogram
 Qerogram
 Qerogram
 Qerogram
 Qerogram
 Qerogram
 Qerogram
 Qerogram
 Qerogram
 Qerogram
 Qerogram
 Qerogram
 Qerogram
 Qerogram
 Qerogram
 Qerogram
 Qerogram
 Qerogram
 Qerogram
 Qerogram
 Qerogram
 Qerogram
 Qerogram
 Qerogram
 Qerogram
 Qerogram
 Qerogram
 Qerogram
 Qerogram
 Qerogram
 Qerogram
 Qerogram
 Qerogram
 Qerogram
 Qerogram
 Qerogram
 Qerogram
 Qerogram
 Qerogram
 Qerogram
 Qerogram
 Qerogram
 Qerog 0...1 64...67 0...1 AI 2\_1 12 AI 2 102 101 103 0 AQ 1x12BIT\_1 13 64...65 AQ1 signal board • HSC 1 1 16 1000.10 HSC **8 8 8 8 8 8 8 8 8 8** HSC\_1 HSC\_2 HSC\_3 HSC\_4 HSC\_5 1 17 1 17 1 18 1 19 1 20 1000...10... 1004...10... 1008...10... 1012...10... 1016...10... HSC C HSC HSC 1 Conline backups
 Traces
 Device proxy data
 Program info
 PLC alarm text lists
 Local modules HSC\_6 1 21 1020...10.. HSC Pulse\_1 Pulse\_2 Pulse\_3 Pulse\_4 PROFINET inter NSC 1000...10... Pulse generator (PTO/P... 1002...10... Pulse generator (PTO/P. 1004...10... Pulse generator (PTO/P... PROFINET interface 1 32 1 33 1 34 1 35 1 X1 ~ face\_1 Gamma Common data > 1009 1 Languages & resources < 111 Q Prope i Info **B** Diagnostics Image: Online access
 Image: Online access
 Image: Online access Comp General Cross-references Energy Suite 🕄 🛓 🕕 Show all messages . Go to ? Date 7/5/2017 7/5/2017 000 Loading completed (errors: 0; warnings: 0). Connected to CPU\_1214C, via address IP=192.168.0.1. 12:02:24 PM 12:03:12 PM > Details view Portal view CPU\_1214C Connected to CPU\_1214C, .....

(® Device configuration (Configuration de l'appareil)

#### Icônes de mode de fonctionnement pour les CPU et les CP

 B Dans la représentation graphique et dans la fenêtre des informations des appareils, les différents modes de fonctionnement de la CPU ou des processeurs de communication (CP) sont affichés.

| lcône      | Mode de fonctionnement                                                           |
|------------|----------------------------------------------------------------------------------|
|            | RUN                                                                              |
|            | STOP                                                                             |
|            | DEMARRAGE                                                                        |
| 0          | ATTENTE                                                                          |
| ×          | DEFAUT                                                                           |
| 12         | Mode de fonctionnement inconnu                                                   |
| <b>I</b> o | Le module configuré ne prend pas en charge l'affichage du mode de fonctionnement |

## Icônes de diagnostic pour les modules et les appareils dans la vue d'ensemble des appareils

 Dans la représentation graphique et dans la fenêtre de la vue d'ensemble des appareils, les états des différents modules, de la CPU ou des processeurs de communication (CP) sont affichés à l'aide des icônes suivantes.

| lcône           | Signification                                                                                                    |
|-----------------|----------------------------------------------------------------------------------------------------|
| <b>*</b>        | La liaison vers une CPU est en cours d'établissement.                                                                                                    |
|                 | La CPU n'est pas accessible sous l'adresse donnée.                                                                                                    |
|                 | La CPU configurée et la CPU réelle ont des types non compatibles.                                                                                                    |
| 9 <b>7</b>      | Pendant l'établissement de la liaison en ligne à une CPU protégée, la boîte de<br>dialogue pour le mot de passe a été interrompue sans saisie du mot de passe<br>correct. |
| <b>&gt;</b>     | Aucune défaillance                                                                                                    |
| 2               | Maintenance nécessaire                                                                                                    |
|                 | Maintenance requise                                                                                                    |
| ¥               | Erreur                                                                                                    |
|                 | Le module ou l'appareil est désactivé.                                                                                                    |
| L <sub>23</sub> | Le module ou l'appareil n'est pas accessible à partir de la CPU (s'applique aux modules et aux appareils sous la CPU).                                                    |
| 0:              | Aucune donnée de diagnostic disponible, car les données de configuration en ligne actuelles sont différentes de celles de la configuration hors ligne.                    |
| 1               | Le module ou l'appareil configuré est incompatible avec le module ou l'appareil réel (s'applique aux modules et aux appareils sous la CPU).                               |
| <b>!</b> ?      | Le module configuré ne prend pas en charge l'affichage de l'état de diagnostic (valide pour les modules en dessous d'une CPU).                                            |
| ?               | La liaison est établie, mais l'état du module n'est pas encore déterminé.                                                                                                 |
| $\oslash$       | Le module configuré ne prend pas en charge l'affichage de l'état de diagnostic.                                                                                           |
| 0               | Erreur dans le composant de niveau inférieur : au moins un composant matériel subordonné présente une erreur.                                                             |

#### Code de couleurs des ports et des lignes Ethernet

- ® Le tableau suivant indique les couleurs possibles et leurs significations correspondantes.

| Couleur | Signification                                 |
|---------|-----------------------------------------------|
|         | Aucun défaut ou aucune maintenance nécessaire |
|         | Maintenance requise                           |
|         | Communication défectueuse                     |

#### 7.4 En ligne & diagnostic sur l'automate SIMATIC S7

- ® Dans le navigateur du projet, double cliquer sur "Online & diagnostics (En ligne & diagnostic)". (® Online & diagnostics (En ligne & diagnostic)
- ® Dans la partie droite de la fenêtre, on peut voir dans les outils en ligne un panneau de commande CPU qui affiche le temps de cycle et les ressources mémoire. Mettez la CPU sur RUN. (® RUN)

| Devices       Options         Image: Second Second Seco                                                                                                    | Devices     Online access     General       031-100_FC_Programming     Diagnostics     General       Mathematics     Diagnostics tatus     Diagnostics tatus       Dignostics buffer     Cycle time       Optime & diagnostics     PROFINET interface [X1]       Package     Process       Package     Process                                                                                                    | eneral<br>Module<br>Short designation:<br>Article number:<br>Hardware:<br>Firmware: | (CPU 1214C DCIDCIDC<br>(6E57 214-1AG40-0X80<br>2 | Options                   | perator panel<br>4C [CPU 1214C DC/DC/DC]<br>STOP RUN |
|----------------------------------------------------------------------------------------------------|----------------------------------------------------------------------------------------------------|-------------------------------------------------------------------------------------|--------------------------------------------------|---------------------------|------------------------------------------------------|
| Online access       Online access         Dispositics       Online access         Dispositics       Online access         Dispositics       Online access         Dispositics       Online access         Dispositics       Online access         Dispositics       Online access         Dispositics       Online access         Dispositics       Online access         Dispositics       Online access         Dispositics       Online access         Dispositics       Online access         Dispositics       Online access         Power       Program blocks         Thorties       Program blocks         Dispositics       Program blocks         Dispositics       Program blocks         Dispositics       Program blocks         Dispositics       Program blocks         Dispositics       Program blocks         Dispositics       Program blocks         Dispositics       Program blocks         Dispositics       Program blocks         Dispositics       Program blocks         Dispositics       Program blocks         Dispositics       Program blocks         Dispositics       Program blocks                                                                                                    | Online access     Online access     Dignostics       031-100_FC_Programming     Image: Construction     Image: Construction       Add new device     Diagnostics status     Diagnostics status       Diagnostics outfine     Cycle time       Morrise Configuration     Image: Construction       Image: Contract Construction     Image: Construction       Image: Contract Construction     Image: Construction       Image: Construction     Image: Construction       Image: Construction     Image: Construction                                                                                                    | eneral<br>Module<br>Short designation:<br>Article number:<br>Hardware:<br>Firmware: | (CPU 1214C DC/DC/DC<br>(6E57 214-1AG40-0X80<br>2 | CPU_1214                  | perator panel<br>4C [CPU 1214C DC/DC/DC]<br>STOP RUN |
| 031-100_FC_Programming       Image: Comparison of the status         031-100_FC_Programming       Image: Comparison of the status         0       Device software         0       Device software         0       Device configuration         0       Device configuration         0       Device providata         0       Device providata         0       Device providata         0       Device providata         0       Device providata         0       Device providata <td>031-100_FC_Programming     General       Diagnostic status       Devices &amp; networks       Circut_2144C (DPU 1214C DC/DC/DC)       Device configuration       Portine &amp; diagnostics       Portine &amp; diagnostics       Portine B taignostics       Portine B taignostics       Part Ethnology objects       Part Ethnology taignostics       Part Ethnology taignostics       Part Ethnology taignostics       Part Ethnology taignostics</td> <td><b>Module</b><br/>Short designation:<br/>Article number:<br/>Hardware:<br/>Firmware:</td> <td>CPU 1214C DC/DC/DC<br/>6E57 214-1AG40-0X80<br/>2</td> <td>CPU_1214<br/>RUN /<br/>ERRO</td> <td>4C [CPU 1214C DC/DC/DC]<br/>STOP RUN</td> | 031-100_FC_Programming     General       Diagnostic status       Devices & networks       Circut_2144C (DPU 1214C DC/DC/DC)       Device configuration       Portine & diagnostics       Portine & diagnostics       Portine B taignostics       Portine B taignostics       Part Ethnology objects       Part Ethnology taignostics       Part Ethnology taignostics       Part Ethnology taignostics       Part Ethnology taignostics                                                                                                    | <b>Module</b><br>Short designation:<br>Article number:<br>Hardware:<br>Firmware:    | CPU 1214C DC/DC/DC<br>6E57 214-1AG40-0X80<br>2   | CPU_1214<br>RUN /<br>ERRO | 4C [CPU 1214C DC/DC/DC]<br>STOP RUN                  |
| Add new device         Devices is networks         Decides is networks         Diggostics buffer         Diggostics buffer      <                                                                                                    | Add new device     Diagnostics buffer     Cycle time     Memory     Povice & diagnostics     Povice & diagnostics     Povice transport     Povice transport     Povice trans | Short designation:<br>Article number:<br>Hardware:<br>Firmware:                     | CPU 1214C DC/DC/DC<br>6E57 214-1AG40-0XB0<br>2   | RUN /                     | STOP RUN                                             |
|                                                                                                    | Cycle time       Cycle time       Memory       Vi Online & diagnostics       Popram blocks       Participation       Popram blocks       Popram blocks       Popram blocks                                                                                                    | Article number:<br>Hardware:<br>Firmware:                                           | 6E57 214-1AG40-0XB0<br>2                         | ERRO                      | Roll                                                 |
| Module information         Module information         Manufacturer idescription: Stemets Kas         Manufacturer idescription: Stemets Kas         Manufacturer idescription: Stemets Kas                                                                                                    | Memory     Memory     Memory     Monine & diagnostics     Memory     Monine & diagnostics     Forcement blocks     Fig. Forcement blocks     Fig. Forcement blocks     Fig. Forcement blocks                                                                                                    | Hardware:<br>Firmware:                                                              | 2                                                | ERRO                      |                                                      |
| Percent Consignation     Percent Consignation     Percent Consigna                                                                                         | Vertice Congression     PROFINET interface [X1]     Program blocks     Functions     Functions                                                                                                    | Hardware:                                                                           | 2                                                |                           | R STOP                                               |
| <ul> <li>Functions</li> <li>Functions</li> <li>Func</li></ul>                                                                          | General source flips     Functions     Functions     Functions                                                                                                    | Firmware:                                                                           |                                                  | MAIN                      | T MRES                                               |
| Image and intermediation of the TA Portal project:       Version of the TA Portal project:       V14 SP1         Image and the table set of the table set of the table set of the table set of the table set of table set of table se                                                                                                    | A Technology objects                                                                                                    |                                                                                     | V 4.2.1                                          |                           |                                                      |
|                                                                                                    | External source files                                                                                                    | Version of the TIA Portal project:                                                  | V14 SP1                                          | <                         | ш                                                    |
| <ul> <li>P.C. tags</li> <li>P.C. das types</li> <li>P.C. das types</li> <li>P.C. das types</li> <li>P.C. das types</li> <li>Stack:</li> <li>Online backups</li> <li>Stack:</li> <li>Donline backups</li> <li>Stack:</li> <li>Donline backups</li> <li>P.G. tam text lists</li> <li>Documentation settings</li> <li>Common data</li> <li>Documentation settings</li> <li>Card Reader/USB memory</li> <li>Manufacturer information</li> <li>Steries Stack:</li> <li>Steries State</li> <li>Steries State</li> <li>Manufacturer information</li> <li>Steries State</li> <li>Steries State</li>     &lt;</ul>                                                                                                    |                                                                                                    |                                                                                     |                                                  | ✓ Cycle t                 | time                                                 |
| Correction date     Cord Reader/USB memory     Cord Reader/USB memory     Cord Reader/USB memory     Cord Reader/USB memory     Cord Reader/USB memory                                                                                                    | PLC tags                                                                                                    |                                                                                     |                                                  |                           |                                                      |
| <ul> <li>Watch and force tables</li> <li>Work memory</li> <li>Card Reader/USB memory</li> <li>Card Reader/USB memory</li></ul>                                                                                                    | Ce PLC data types                                                                                                    | Rack:                                                                               | 0                                                |                           |                                                      |
| Control data     Control data     C                                                                                         | Watch and force tables                                                                                                    |                                                                                     | 1                                                |                           |                                                      |
| Card Reader/USB memory      Card Reader/USB memory      Card Reader/USB memory      Common Sta      Common Sta      Commo                                                                                         | Ga Online backups                                                                                                    |                                                                                     |                                                  |                           |                                                      |
| Image: Second second second                                                                                                    | 🕨 🔀 Traces                                                                                                    |                                                                                     |                                                  |                           | . mr                                                 |
| IB       Module name:       CPU_1214C       Shorest:       1.000 ms         IB       PC. lamm text lints       Improved dexices       Improved dexices       Improvedidexices       Improvedidexices                                                                                                    | Device proxy data                                                                                                    | Module information                                                                  |                                                  | 5                         | 150                                                  |
| Image: Second second second                                                                                                    | Program info                                                                                                    |                                                                                     |                                                  |                           |                                                      |
| I coal modules       Image: Currentilist:       3.000 ms         I Ungouge devices       Image: Currentilist:       3.000 ms         I Constantion data       Image: Currentilist:       3.000 ms         I Constantion data       Image: Currentilist:       3.000 ms         I Constantion data       Image: Currentilist:       3.000 ms         I Constantion data       Image: Currentilist:       3.000 ms         I Constantion data       Image: Currentilist:       3.000 ms         I Constantion data       Image: Currentilist:       3.000 ms         I Constantion data       Image: Currentilist:       3.000 ms         I Constantion data       Image: Currentilist:       3.000 ms         I Constantion data:       Image: Currentilist:       3.000 ms         I Constantion data:       Image: Currentilist:       Image: Currentilist:       3.000 ms         I Constantion data:       Image: Currentilist:       Image: Currentilist:       Image: Currenti                                                                                                    | PLC alarm text lists                                                                                                    | Module name:                                                                        | CPU_1214C                                        | Shortest:                 | 1.000 ms                                             |
|                                                                                                    | 🕨 🚺 Local modules                                                                                                    | Plant designation:                                                                  |                                                  | Current/la                | st: 3.000 ms                                         |
|                                                                                                    | Generation State     Generation                                                                                                    |                                                                                     |                                                  | Longest:                  | 3.000 ms                                             |
|                                                                                                    | Common data                                                                                                    |                                                                                     | Monday July 03 2017 12 : 41                      |                           |                                                      |
| Card ReadenUSB memory      Additional information      Additional information      Manufacturer information      Manufacturer information      Kenufacturer information      Serial number: \$ C#35H7589      Certain memory      Retain memory      Retain memory                                                                                                    | Documentation settings                                                                                                    |                                                                                     | 100100J 730IJ 057 2017 12.41                     | └─ V Memor                | ry                                                   |
| Jag Online access     Manufacturer information     Free.99.71 %       Card Reader/USB memory     Manufacturer description:     SIEMENS AG       Menufacturer description:     SIEMENS AG       Genometrics     SC455H7589       Genometrics     Tulinfo       Wink memory       Retain memory                                                                                                    | Log Languages & resources                                                                                                    | Additional information:                                                             |                                                  |                           |                                                      |
| Carlo keaderiusis memory     Manufacturer information     Free:99.71 %     Manufacturer description: SIEMENS AG     Work memory     Serial number: S C#35H7589     C#2Properties 11Linfo, 12. Diagnostics 1 +      Ret in memory     Ret in memory                                                                                                    | Doline access                                                                                                    |                                                                                     |                                                  | Load men                  | nory                                                 |
| Manufacturer description: SIEMENS AG Work memory Serial number: S C+35H7589 Free:99.89 % Retain memory Retain memory                                                                                                    | g Card Readerius memory                                                                                                    | Manufacturer information                                                            |                                                  |                           | Free:99.71 %                                         |
| Senial number: S C#35H7589 Free.99.99 %<br>Retain memory                                                                                                    |                                                                                                    | the first second second second second                                               | CITATION AC                                      | Work men                  | mory                                                 |
| Genia number   5 CF35H7589 ▼<br>Q Properties 11 Julio V Diagnostics ■ ▼ Retain memory                                                                                                    |                                                                                                    | Manufacturer-description:                                                           | SIEWENS AG                                       |                           | Free:99.89 %                                         |
| Properties 1 Info Diagnostics Retain memory                                                                                                    |                                                                                                    | Serial number:                                                                      | S C-F3SH7589                                     | ~                         |                                                      |
|                                                                                                    |                                                                                                    | S Proj                                                                              | perties Linfo Liagnostics                        | Retain me                 | emory                                                |

® Des informations générales sur la CPU s'affichent dans la fenêtre de la zone de travail.

(® General (Général)

| Online access                   | General                            |                                 |   |
|---------------------------------|------------------------------------|---------------------------------|---|
| <ul> <li>Diagnostics</li> </ul> | Module                             |                                 |   |
| General                         | inoduc                             |                                 |   |
| Diagnostic status               | Short designation:                 | CPU 1214C DC/DC/DC              |   |
| Diagnostics buffer              | Article number:                    | 6ES7 214-14G40-0XB0             | 5 |
| Cycle time                      | nucle number.                      | 0.57214 11040 0700              | 4 |
| Memory                          | Hardware:                          | 2                               |   |
| PROFINE I Interface [X1]        | Firmware:                          | V 4.2.1                         |   |
| Functions                       | Version of the TIA Portal project: | V14 SP1                         |   |
|                                 |                                    |                                 |   |
|                                 |                                    |                                 |   |
|                                 | Rack:                              | 0                               |   |
|                                 | Slot:                              | 1                               |   |
|                                 |                                    |                                 |   |
|                                 | 1                                  |                                 |   |
|                                 | Module information                 |                                 |   |
|                                 | <br>Module name:                   | CPU_1214C                       | ٦ |
|                                 | Plant designation:                 |                                 | 5 |
|                                 | Location ID:                       |                                 | 4 |
|                                 | Location ID:                       |                                 | - |
|                                 | Installation date:                 | Monday , July 03 , 2017 12 : 41 | 5 |
|                                 | Additional information:            |                                 |   |
|                                 | Manufacturer information           |                                 |   |
|                                 | Manufacturer description           | SIEMENS AG                      |   |
|                                 | finite concertain provide          |                                 | 4 |
|                                 | Senal number:                      | 3 CE2201/203                    | _ |
|                                 | Profile:                           | 16#0000                         |   |
|                                 | Profile details:                   | 16#0001                         |   |

- ® S'il y a des informations concernant le diagnostic, elles sont affichées sous Diagnostic status (État du diagnostic).
  - (
     Diagnostic status (État du diagnostic).

| 031_100_FC-Programming                      | → CPU_1214C [CPU 1214C DC/DC/DC] | _ 🖬 🖬 🗙 |
|---------------------------------------------|----------------------------------|---------|
|                                             |                                  |         |
| Online access                               |                                  |         |
| <ul> <li>Diagnostics</li> </ul>             | Diagnostic status                |         |
| General                                     |                                  |         |
| Diagnostic status                           | Module exists                    |         |
| Diagnostics buffer                          | ОК                               |         |
| Cycle time                                  |                                  |         |
| Memory                                      |                                  |         |
| <ul> <li>PROFINET interface [X1]</li> </ul> |                                  |         |
| Functions                                   |                                  |         |
|                                             |                                  |         |
|                                             |                                  |         |
|                                             |                                  |         |
|                                             |                                  |         |
|                                             |                                  |         |

® Vous trouverez des informations détaillées sur les différents résultats dans le tampon de diagnostic. (® Diagnostics buffer (Tampon de diagnostic).

| Inline access           | Disposition buffer                                                                                                    |            |
|-------------------------|----------------------------------------------------------------------------------------------------|------------|
| iagnostics              |                                                                                                    |            |
| General                 | Events                                                                                                    |            |
| Diagnostic status       |                                                                                                    |            |
| Diagnostics buffer      | Display CPU Time Stamps in PG/PC local time                                                                                                    |            |
| Cycle time              | No. Date and time Event                                                                                                    |            |
| Memory                  | 1 1/3/2012 8:27:35 621 PM New startup information - Current CPU operating mode: STOP                                                                                                    |            |
| PROFINET interface [X1] | 2 1/3/2012 8:27:35 521 PM Communication initiated request: STOP - CPU changes from RUN to STO                                                                                                    |            |
| nctions                 | 3 1/3/2012 8:25:16 968 PM Follow-on operating mode change - CPU changes from STARTUP to RUN                                                                                                    | Ă -        |
|                         | 4 1/3/2012 8:25:16.864 PM Communication initiated request: WARM RESTART - CPU changes from S V                                                                                                    | ň          |
|                         | 5 1/3/2012 8:25:16.864 PM New startup information - Current CPU operating mode: STOP                                                                                                    | ň          |
|                         | 6 1/3/2012 8:25:06.164 PM New startup information - Current CPU operating mode: STOP                                                                                                    | ň          |
|                         | 7 1/3/2012 8:25:04.656 PM New startup information - Current CPU operating mode: STOP                                                                                                    | õ          |
|                         | 8 1/3/2012 8:25:01.949 PM New startup information - Current CPU operating mode: STOP                                                                                                    | 0          |
|                         | 9 1/3/2012 8:25:00.945 PM Follow-on operating mode change - CPU changes from STOP to STOP m                                                                                                    | <b>A</b> ~ |
|                         | Details on event:         1         of         50         Event ID:         16# 02:4000           Module:         CPU_1214C         Image: CPU_1214C         Image: CPU_1214C |            |
|                         | Rack/slot: Rack 0 / Slot 1                                                                                                    |            |
|                         | Description: CPU info: New startup information<br>Pending startup inhibit(5):<br>- Manual restart required<br>Current CPU operating mode: STOP                                                                                                    | ~          |
|                         | CPU_1214C / CPU_1214C                                                                                                    | ~          |
|                         | CFU_1214C / CFU_1214C<br>Help on event: The startup inhibit conditions for an operating mode transition to RUN have changed, for<br>example, because blocks or a hardware configuration have been loaded.<br>The current startup information is available in the detailed information for the event.                                                                                                    | x A        |
|                         | CFU_1214C / CFU_1214C Help on event: The startup inhibit conditions for an operating mode transition to RUN have changed, for example, because blocks or a hardware configuration have been loaded. The current startup information is available in the detailed information for the event. Plant designation: Location ID:                                                                                                    |            |
|                         | CFU_1214C / CFU_1214C  Help on event: The startup inhibit conditions for an operating mode transition to RUN have changed, for example, because blocks or a hardware configuration have been loaded. The current startup information is available in the detailed information for the event.  Plant designation: Location ID: Incoming/outgoing: Incoming event Event type: OK                                                                                                    |            |

- ® Vous obtenez ensuite les indications de temps de cycle du programme traité.
  - (® Cycle time (Temps de cycle)

| 031-100_FC_Programming                                                                  | ▶ CPU_1214C [CPU 1214C DC/DC/         | DC] _ # = |
|-----------------------------------------------------------------------------------------|---------------------------------------|-----------|
| Online access<br>Diagnostics                                                            | Cycle time                            |           |
| General<br>Diagnostic status<br>Diagnostics buffer<br><mark>Cycle time</mark><br>Memory | Cycle time diagram                    |           |
| <ul> <li>PROFINET interface [X1]</li> <li>Functions</li> </ul>                          | р.<br>13                              | 150 ms    |
|                                                                                         | Cycle time set                        |           |
|                                                                                         | -<br>Minimum cycle time:              | 0 ms      |
|                                                                                         | Cycle monitoring time:                | 150 ms    |
|                                                                                         | Cycle times measured                  |           |
|                                                                                         | Shortest cycle time:                  | 1.000 ms  |
|                                                                                         | · · · · · · · · · · · · · · · · · · · | 2000      |
|                                                                                         | currentilast cycle time:              | 5.000     |

® Les ressources mémoire sont également affichées en détail. (® Memory (Mémoire)

| • CPU_1214C [CPU 1214 | C DC/DC/DC]                                                                         |                                                                   |                                                   | _ II 🛛 🗙                                                                                                    |
|-----------------------|-------------------------------------------------------------------------------------|-------------------------------------------------------------------|---------------------------------------------------|----------------------------------------------------------------------------------------------------|
|                       |                                                                                     |                                                                   |                                                   |                                                                                                    |
|                       |                                                                                     |                                                                   |                                                   |                                                                                                    |
| Memory                |                                                                                     |                                                                   |                                                   |                                                                                                    |
|                       |                                                                                     |                                                                   |                                                   |                                                                                                    |
|                       |                                                                                     |                                                                   |                                                   |                                                                                                    |
|                       |                                                                                     |                                                                   |                                                   |                                                                                                    |
|                       |                                                                                     |                                                                   |                                                   |                                                                                                    |
|                       | 0.77.0                                                                              | 0.47.0                                                            |                                                   |                                                                                                    |
|                       | 0.23 %                                                                              | 0.17 %                                                            | 0.46                                              |                                                                                                    |
| Sizes in bytes        | Load memory                                                                         | Work memory                                                       | Retain memory                                     |                                                                                                    |
| Free:                 | 4184632                                                                             | 102229                                                            | 10240                                             |                                                                                                    |
| In use:               | 9672                                                                                | 171                                                               | 0                                                 |                                                                                                    |
| Total:                | <mark>419430</mark> 4                                                               | 102400                                                            | 10240                                             |                                                                                                    |
|                       | CPU_1214C [CPU 1214     Memory      Sizes in bytes     Free:     In use:     Total: | <ul> <li>CPU_1214C [CPU 1214C DC/DC/DC]</li> <li>Memory</li></ul> | • CPU_1214C [CPU 1214C DC/DC/DC]           Memory | CPU_1214C [CPU 1214C DC/DC/DC]           Memory         0.23 %         0.17 %         0 %           Sizes in bytes         Load memory         Work memory         Retain memory           Free:         4184632         102229         10240           In use:         9672         171         0           Total:         4194304         102400         10240 |

|                                                                                                    |                                                                                                    | DCDCDC]                                                                               |                                                  |                                 |   |
|----------------------------------------------------------------------------------------------------|----------------------------------------------------------------------------------------------------|---------------------------------------------------------------------------------------|--------------------------------------------------|---------------------------------|---|
| Inline access                                                                                                    | ]                                                                                                    | ,                                                                                     |                                                  |                                 |   |
| liagnostics                                                                                                    | PROFINET interface [X1]                                                                                                    | S                                                                                     |                                                  |                                 |   |
| General                                                                                                    | > Ethomat addrags                                                                                                    |                                                                                       |                                                  |                                 |   |
| Diagnostic status                                                                                                    | <ul> <li>Eulemet address</li> </ul>                                                                                                    |                                                                                       |                                                  |                                 |   |
| Diagnostics buffer                                                                                                    | >> Network connection                                                                                                    | n                                                                                     |                                                  |                                 |   |
| Cycle time                                                                                                    | -                                                                                                    |                                                                                       |                                                  |                                 |   |
| Memory                                                                                                    | 10.0                                                                                                    | 20.52.25.0                                                                            |                                                  |                                 |   |
| PROFINET interface [X1]                                                                                                    | IVIAC I                                                                                                    | address: 28-63-36-8                                                                   | 8-FF-DA                                          |                                 |   |
| Inctions                                                                                                    | P parameters                                                                                                    |                                                                                       |                                                  |                                 |   |
|                                                                                                    |                                                                                                    |                                                                                       |                                                  |                                 |   |
|                                                                                                    | IP i                                                                                                    | address: 192.168.0.                                                                   | 1                                                |                                 |   |
|                                                                                                    | Subn                                                                                                    | et mask: 255.255.25                                                                   | 55.0                                             |                                 |   |
|                                                                                                    | Defau                                                                                                    | t router: 0.0.0.0                                                                     |                                                  |                                 |   |
| ٠                                                                                                    | IP.                                                                                                    | ettings:                                                                              |                                                  |                                 |   |
|                                                                                                    | ID a set                                                                                                    |                                                                                       |                                                  |                                 | ] |
|                                                                                                    | ir setu                                                                                                    | ng unie.                                                                              |                                                  |                                 |   |
| online access<br>liagnostics                                                                                                    | Ports Ports                                                                                                    |                                                                                       |                                                  |                                 |   |
| nline access<br>iagnostics<br>General<br>Diagnostic status                                                                                        | Ports Ports                                                                                                    |                                                                                       |                                                  |                                 |   |
| nline access<br>agnostics<br>General<br>Diagnostic status<br>Diagnostics buffer<br>Orde time                                                      | Ports Ports Name                                                                                                    | Statur                                                                                | Settion                                          | Mode                            |   |
| nline access<br>agnostics<br>General<br>Diagnostic status<br>Diagnostics buffer<br>Cycle time<br>Memory                                           | Ports Ports Name Report 10(19)                                                                                                    | Status<br>) OK                                                                        | Settings<br>Automatically                        | Mode<br>TP 100 Mbos full duplex | _ |
| nline access<br>agnostics<br>General<br>Diagnostic status<br>Diagnostics buffer<br>Cycle time<br>Memory<br>PROFINET interface [X1]                | Ports Ports Name Port 1 (X1P1                                                                                                    | Status<br>) OK                                                                        | Settings<br>Automatically                        | Mode<br>TP 100 Mbps full duplex | _ |
| line access<br>agnostics<br>General<br>Diagnostic status<br>Diagnostics buffer<br>Cycle time<br>Memory<br>PROFINET interface [X1]<br>nctions      | Ports Ports Name Port 1 (X1P1                                                                                                    | Status<br>) OK                                                                        | Settings<br>Automatically                        | Mode<br>TP 100 Mbps full duplex |   |
| line access<br>agnostics<br>General<br>Diagnostic status<br>Diagnostics buffer<br>Cycle time<br>Memory<br>PROFINET interface [X1]<br>nctions      | Ports Ports Name Port 1 (X1P1                                                                                                    | Status<br>) OK                                                                        | Settings<br>Automatically                        | Mode<br>TP 100 Mbps full duplex |   |
| line access<br>agnostics<br>General<br>Diagnostic status<br>Diagnostics buffer<br>Cycle time<br>Memory<br>PROFINET interface [X1]<br>nctions      | Ports Ports Name Port 1 (X1P1                                                                                                    | Status<br>) OK                                                                        | Settings<br>Automatically                        | Mode<br>TP 100 Mbps full duplex | - |
| nline access<br>agnostics<br>General<br>Diagnostic status<br>Diagnostics buffer<br>Cycle time<br>Memory<br>PROFINET interface [X1]<br>nctions     | Ports     Ports     Name     Port 1 (X1P1                                                                                                    | Status<br>) OK                                                                        | Settings<br>Automatically                        | Mode<br>TP 100 Mbps full duplex |   |
| nline access<br>agnostics<br>General<br>Diagnostic status<br>Diagnostics buffer<br>Cycle time<br>Memory<br>PROFINET interface [X1]<br>inctions    | Ports     Ports     Name     Port 1 (X1P1     Details:                                                                                                    | Status<br>) OK                                                                        | Settings<br>Automatically                        | Mode<br>TP 100 Mbps full duplex |   |
| nline access<br>agnostics<br>General<br>Diagnostic status<br>Diagnostic buffer<br>Cycle time<br>Memory<br>PROFINET interface [X1]<br>Inctions     | Ports Ports Name Port 1 (X1P1 Details:                                                                                                    | Status<br>) OK                                                                        | Settings<br>Automatically                        | Mode<br>TP 100 Mbps full duplex |   |
| nline access<br>agnostics<br>General<br>Diagnostic status<br>Diagnostic buffer<br>Cycle time<br>Memory<br>PROFINET interface [X1]<br>Inctions     | > Ports                                                                                                    | Status<br>) OK                                                                        | Settings<br>Automatically<br>B-FF-DA             | Mode<br>TP 100 Mbps full duplex |   |
| nline access<br>agnostics<br>General<br>Diagnostic status<br>Diagnostics buffer<br>Cycle time<br>Memory<br>PROFINET interface [X1]<br>Inctions    | Ports Ports Ports Name Port 1 (X1P1 Details: MAC address of the Medium: Copper Nainbhor: destrop                                                                                                    | Status<br>) OK<br>interface: 28-63-36-81                                              | Settings<br>Automatically<br>8-FF-DA             | Mode<br>TP 100 Mbps full duplex |   |
| nline access<br>agnostics<br>General<br>Diagnostic status<br>Diagnostics buffer<br>Cycle time<br>Memory<br>FROFINET interface [X1]<br>inctions    | > Ports                                                                                                    | Status<br>) OK<br>interface: 28-63-36-81<br>d59nt0r.Port 1<br>interface: D4-81-D7+    | Settings<br>Automatically<br>8-FF-DA<br>BD-EB-91 | Mode<br>TP 100 Mbps full duplex |   |
| nline access<br>iagnostics<br>General<br>Diagnostic status<br>Diagnostic buffer<br>Cycle time<br>Memory<br>FROFINET interface [X1]<br>Inctions    | Ports Ports Ports Name Port 1 (X1P1 Port 1 (X1P1 Details: MAC address of the Medium: Copper Neighbor: desktop- MAC address of the Medium: Sopter Neighbor: desktop- MAC address of the                   | Status<br>) OK<br>interface: 28-63-36-81<br>d59nt0r.Port 1<br>interface: D4-81-D7-1   | Settings<br>Automatically<br>8FF-DA<br>BD-EB-91  | Mode<br>TP 100 Mbps full duplex |   |
| nline access<br>agnostics<br>General<br>Diagnostic status<br>Diagnostics buffer<br>Cycle time<br>Memory<br>FROFINET interface [X1]<br>inctions    | > Ports                                                                                                    | Status<br>) OK<br>interface: 28-63-36-80<br>d59nt0r.Port 1<br>interface: D4-81-074    | Settings<br>Automatically<br>BFF-DA<br>BD-EB-91  | Mode<br>TP 100 Mbps full duplex |   |
| nline access<br>iagnostics<br>General<br>Diagnostic status<br>Diagnostics buffer<br>Cycle time<br>Memory<br>PROFINET interface [X1]<br>inctions   | <ul> <li>&gt; Ports</li> <li>Ports</li> <li>Name</li> <li>✓ Port 1 (X1P1</li> <li>Details:</li> <li>MAC address of the Medium: Copper</li> <li>Neighbor: desktop:</li> <li>MAC address of the</li> </ul> | Status<br>) OK<br>interface: 28-63-36-8i<br>d59nt0r.Port 1<br>interface: D4-81-D7-4   | Settings<br>Automatically<br>BFF-DA<br>BD-EB-91  | Mode<br>TP 100 Mbps full duplex |   |
| nline access<br>iagnostics<br>General<br>Diagnostic status<br>Diagnostics buffer<br>Cycle time<br>Memory<br>PROFINET interface [X1]<br>Inctions   | <ul> <li>&gt; Ports</li> <li>Ports</li> <li>Name</li> <li>✓ Port 1 (X1P1</li> <li>Details:</li> <li>MAC address of the Medium: Copper</li> <li>Neighbor: desktop-<br/>MAC address of the</li> </ul>      | Status<br>) OK<br>interface: 28-63-36-8t<br>d59nt0r.Port 1<br>: interface: D4-81-D7-1 | Settings<br>Automatically<br>8-FF-DA<br>8D-EB-91 | Mode<br>TP 100 Mbps full duplex |   |
| Inline access<br>iagnostics<br>General<br>Diagnostic status<br>Diagnostics buffer<br>Cycle time<br>Memory<br>IPROFINET interface [X1]<br>unctions | <ul> <li>&gt; Ports</li> <li>Ports</li> <li>Name</li> <li>✓ Port 1 (X1P1</li> <li>Details:</li> <li>MAC address of the Medium: Copper</li> <li>Neighbor: desktop:</li> <li>MAC address of the</li> </ul> | Status<br>) OK<br>interface: 28-63-36-80<br>d59nt0r.Port 1<br>interface: D4-81-D7-4   | Settings<br>Automatically<br>B-FF-DA<br>BD-EB-91 | Mode<br>TP 100 Mbps full duplex |   |

- ® Vous pouvez assigner l'adresse IP à un automate avec la fonction "Assign IP address (Affecter l'adresse IP)". Du moins tant qu'aucun matériel n'est chargé dans la CPU.
  - (® Functions (Fonctions) ® Assign IP address (Affecter l'adresse IP))

| Online access                   |                                                                                                    |  |
|---------------------------------|----------------------------------------------------------------------------------------------------|--|
| <ul> <li>Diagnostics</li> </ul> | Assign IP address                                                                                                    |  |
| General                         |                                                                                                    |  |
| Diagnostic status               | Assign IP address to the device                                                                                                    |  |
| Diagnostics buffer              |                                                                                                    |  |
| Cycle time                      | Devices connected to an enterprise network or directly to the internet must be appropriately<br>protected against unauthorized access, e.g. by use of firework sementation |  |
| Memory                          | For more information about industrial security, please visit                                                                                                    |  |
| PROFINET interface [X1]         | http://www.siemens.com/industrialsecurity                                                                                                    |  |
| <ul> <li>Functions</li> </ul>   |                                                                                                    |  |
| Assign IP address               |                                                                                                    |  |
| Set time                        |                                                                                                    |  |
| Firmware update                 |                                                                                                    |  |
| Assign PROFINET devic           | MAC address: 28 - 63 - 36 - 88 - FF - DA Accessible devices                                                                                                    |  |
| Reset to factory settings       |                                                                                                    |  |
| Format memory card              | IP address: 192.168.0.1                                                                                                    |  |
|                                 | Subnet mask: 255 . 255 . 0                                                                                                    |  |
|                                 |                                                                                                    |  |
|                                 | Use router                                                                                                    |  |
|                                 | Router address: 192168.01                                                                                                    |  |
|                                 |                                                                                                    |  |
|                                 | Assign IP address                                                                                                    |  |
|                                 |                                                                                                    |  |

® Sous "Set time (Régler l'heure)", vous pouvez régler l'heure de la CPU.

(® Functions (Fonctions) ® Set time (Régler l'heure))

| Online access                   |                                                              |  |
|---------------------------------|--------------------------------------------------------------|--|
| <ul> <li>Diagnostics</li> </ul> | Settime                                                      |  |
| General                         |                                                              |  |
| Diagnostic status               |                                                              |  |
| Diagnostics buffer              |                                                              |  |
| Cycle time                      | PG/PC time:                                                  |  |
| Memory                          | (UTC+01:00) Amsterdam, Berlin, Bern, Rome, Stockholm, Vienna |  |
| PROFINET interface [X1]         |                                                              |  |
| ✓ Functions                     | July 05, 2017 💌 12:24:52 PM 🗣                                |  |
| Assign IP address               |                                                              |  |
| Set time                        | Module time                                                  |  |
| Firmware update                 |                                                              |  |
| Assign PROFINET devic           | January 03, 2012 W 08:47:40 PM V                             |  |
| Reset to factory settings       | Take from PG/PC Apply                                        |  |
| Format memory card              |                                                              |  |

Sous "Firmware update (Mise à jour du firmware)", vous pouvez mettre à jour le firmware de l'API. (
 Functions (Fonctions) I Firmware update (Mise à jour du firmware))

| Online access                   | Firmware update            |                                            |          |   |
|---------------------------------|----------------------------|--------------------------------------------|----------|---|
| <ul> <li>Diagnostics</li> </ul> | Online data                |                                            |          |   |
| General                         | onine data                 |                                            |          | - |
| Diagnostic status               | Article number:            | 6ES7 214-1AG40-0XB0                        |          |   |
| Diagnostics buffer              | Firmurana                  |                                            |          | 4 |
| Cycle time                      | runiware.                  | V 4.2.1                                    |          |   |
| Memory                          | Name:                      | CPU_1214C                                  |          |   |
| PROFINET interface [X1]         |                            |                                            |          |   |
| <ul> <li>Functions</li> </ul>   | Rack:                      | 0                                          |          |   |
| Assign IP address               | Slot                       | 1                                          |          |   |
| Set time                        |                            |                                            |          |   |
| Firmware update                 |                            |                                            |          |   |
| Assign PROFINET devic           |                            |                                            |          |   |
| Reset to factory settings       | Firmware loader            |                                            |          |   |
| Format memory card              |                            |                                            |          |   |
|                                 | Firmware file:             |                                            | ▼ Browse |   |
|                                 | Firmware version:          |                                            |          |   |
|                                 | Suitable for modules with: |                                            |          |   |
|                                 | Surgere for modules man.   | Article number Firmware version and nigher |          |   |
|                                 |                            |                                            |          |   |
|                                 |                            |                                            |          |   |
|                                 |                            |                                            |          |   |
|                                 |                            |                                            |          |   |
|                                 |                            |                                            |          |   |
|                                 |                            |                                            |          |   |
|                                 |                            |                                            |          |   |
|                                 |                            |                                            |          |   |
|                                 |                            |                                            |          |   |
|                                 | Status:                    |                                            |          |   |
|                                 |                            |                                            |          |   |
|                                 |                            |                                            |          |   |
|                                 |                            | Run firmware after undate                  |          |   |

® Sous "Assign name (Affecter un nom)", vous pouvez attribuer un nom d'appareil PROFINET aux appareils de terrain configurés. Il n'est pas possible de modifier le nom d'appareil sur la CPU, cette opération n'est possible qu'en chargeant une configuration matérielle modifiée.

| Online access                                                                                  | Assign PROFINET dev | vice name             |               |                           |        |   |  |
|------------------------------------------------------------------------------------------------|---------------------|-----------------------|---------------|---------------------------|--------|---|--|
| Online access  Jiagnostics General Diagnostic status Diagnostics buffer Cycle time Memory      | Assign PROFINET dev | vice name             |               |                           |        |   |  |
| Diagnostics     General     Diagnostic status     Diagnostics buffer     Cycle time     Memory |                     |                       |               |                           |        |   |  |
| General<br>Diagnostic status<br>Diagnostics buffer<br>Cycle time<br>Memory                     |                     |                       |               |                           |        |   |  |
| Diagnostic status<br>Diagnostics buffer<br>Cycle time<br>Memory                                |                     |                       |               |                           |        |   |  |
| Cycle time<br>Memory                                                                           |                     | Configured D          |               |                           |        |   |  |
| Memory                                                                                         |                     | Configured Pr         | CENET de      | vice                      |        |   |  |
| Memory                                                                                         |                     | PROFINET de           | vice name:    | cpu_1214c                 |        | - |  |
|                                                                                                |                     | [                     | Device type:  |                           |        |   |  |
| ROFINETINTERace [X1]                                                                           |                     |                       |               | 61012146060606            |        |   |  |
| <ul> <li>Functions</li> </ul>                                                                  |                     | Online access         | C I           |                           |        |   |  |
| Assign IP address                                                                              |                     | Type of the PG/F      | C interface:  | Please select             |        | - |  |
| Set time                                                                                       |                     | picit                 | Cinterface:   |                           |        |   |  |
| Firmware update                                                                                |                     |                       | C milenace.   |                           |        |   |  |
| Assign PROFINET devic                                                                          |                     |                       |               |                           |        |   |  |
| Reset to factory settings                                                                      |                     | Device filter         |               |                           |        |   |  |
| Format memory card                                                                             |                     |                       |               |                           |        |   |  |
| <u> </u>                                                                                       |                     | Uniy sh               | ow devices of | the same type             |        |   |  |
| 0                                                                                              |                     | Only sh               | ow devices wi | th bad parameter settings |        |   |  |
| -                                                                                              |                     | Onlych                | ow devices wi | thout namer               |        |   |  |
|                                                                                                |                     | _ Only sh             | ow devices wi | tioutilaties              |        |   |  |
|                                                                                                | Accessible de       | vices in the network: |               |                           |        |   |  |
|                                                                                                | IP address          | MAC address           | Device        | PROFINET device name      | Status |   |  |
|                                                                                                |                     |                       |               |                           |        |   |  |
|                                                                                                |                     |                       |               |                           |        |   |  |
|                                                                                                |                     |                       |               |                           |        |   |  |
|                                                                                                |                     |                       |               |                           |        |   |  |
|                                                                                                |                     |                       |               |                           |        |   |  |
|                                                                                                |                     |                       |               |                           |        |   |  |
|                                                                                                |                     |                       |               |                           |        |   |  |

(® Functions (Fonctions) ® Assign name (Affecter un nom))

® Sous "Reset to factory settings (Restaurer les paramètres d'usine)", vous pouvez restaurer les les paramètres d'usine de la CPU.

(® Functions (Fonctions) ® Reset to factory settings (Restaurer les paramètres d'usine)® Retain/Delete IP IP address (Conserver ou supprimer l'adresse IP) ® Reset (Restaurer))

| 031-100_FC_Programming          | amming 	 CPU_1214C [CPU 1214C DC/DC/DC] |                     |  |  |
|---------------------------------|-----------------------------------------|---------------------|--|--|
|                                 |                                         |                     |  |  |
| Online access                   | Dents & dents where                     |                     |  |  |
| <ul> <li>Diagnostics</li> </ul> | Reset to factory settings               |                     |  |  |
| General                         |                                         |                     |  |  |
| Diagnostic status               |                                         |                     |  |  |
| Diagnostics buffer              |                                         |                     |  |  |
| Cycle time                      | IP address:                             | 192.168.0.1         |  |  |
| Memory                          | PROFINET device pamer                   | cnu 1214c           |  |  |
| PROFINET interface [X1]         | r kornier device name.                  | (chaTititie         |  |  |
| ▼ Functions                     |                                         | 0                   |  |  |
| Assign IP address               |                                         | Retain IP address   |  |  |
| Set time                        |                                         | O Delete IP address |  |  |
| Firmware update                 |                                         | Reset               |  |  |
| Assign PROFINET devic           |                                         |                     |  |  |
| Reset to factory settings       |                                         |                     |  |  |
| Format memory card              |                                         |                     |  |  |
|                                 | •                                       |                     |  |  |

Nous pouvez formater la carte mémoire additionnelle si elle est insérée dans la CPU sous
 "Formater la carte mémoire". (
 Formater la carte mémoire
 Formater la carte mémoire
 Formater la carte mémoire
 Formater la carte mémoire
 Formater la carte mémoire
 Formater la carte mémoire
 Formater la carte mémoire
 Formater la carte mémoire
 Formater la carte mémoire
 Formater la carte mémoire
 Formater la carte mémoire
 Formater la carte mémoire
 Formater la carte mémoire
 Formater la carte mémoire
 Formater la carte mémoire
 Formater la carte mémoire
 Formater la carte mémoire
 Formater la carte mémoire
 Formater la carte mémoire
 Formater la carte mémoire
 Formater la carte mémoire
 Formater la carte mémoire
 Formater la carte mémoire
 Formater la carte mémoire
 Formater la carte mémoire
 Formater la carte mémoire
 Formater la carte mémoire
 Formater la carte mémoire
 Formater la carte mémoire
 Formater la carte mémoire
 Formater la carte mémoire
 Formater la carte mémoire
 Formater la carte mémoire
 Formater la carte mémoire
 Formater la carte mémoire
 Formater la carte mémoire
 Formater la carte mémoire
 Formater la carte mémoire
 Formater la carte mémoire
 Formater la carte mémoire
 Formater la carte mémoire
 Formater la carte mémoire
 Formater la carte mémoire
 Formater la carte mémoire
 Formater la carte mémoire
 Formater la carte mémoire
 For

| 031-100_FC_Programming         | CPU_1214C [CPU 1214C DC/DC/DC] | _##X        |
|--------------------------------|--------------------------------|-------------|
| Online access<br>• Diagnostics | Format memory card             |             |
| General                        |                                |             |
| Diagnostic status              |                                |             |
| Diagnostics buffer             |                                |             |
| Cycle time                     | IP address:                    | 192.168.0.1 |
| Memory                         |                                | rou 1214c   |
| PROFINET interface [X1]        | PROFINE I device name:         |             |
| ▼ Functions                    |                                |             |
| Assign IP address              |                                | Format      |
| Set time                       |                                |             |
| Firmware update                |                                |             |
| Assign PROFINET devic          |                                |             |
| Reset to factory settings      |                                |             |
| Format memory card             |                                |             |

R Avant de passer au chapitre suivant, interrompre à nouveau la liaison en ligne.
 (R Accès en ligne R Interrompre la liaison en ligne)

| Jniine access                                                                                                    | 0-1                                                                                                    |                                                                                                    |                 |
|----------------------------------------------------------------------------------------------------|----------------------------------------------------------------------------------------------------|----------------------------------------------------------------------------------------------------|-----------------|
| Diagnostics                                                                                                    | Unline access                                                                                                    |                                                                                                    |                 |
| General                                                                                                    | Status                                                                                                    |                                                                                                    |                 |
| Diagnostic status                                                                                                |                                                                                                    |                                                                                                    |                 |
| Diagnostics buffer                                                                                               |                                                                                                    |                                                                                                    |                 |
| Cycle time                                                                                                    | Online                                                                                                    | ····                                                                                                    |                 |
| Memory                                                                                                    |                                                                                                    |                                                                                                    |                 |
| PROFINET interface [X1]                                                                                          |                                                                                                    | 5                                                                                                    |                 |
| unctions                                                                                                    |                                                                                                    |                                                                                                    |                 |
| Assign IP address                                                                                                |                                                                                                    | Flash LED                                                                                                    |                 |
| Set time                                                                                                    |                                                                                                    |                                                                                                    |                 |
| Firmware update                                                                                                  |                                                                                                    | 1 1 1 1 1 1 1 1 1 1 1 1 1 1 1 1 1 1 1                                                                                                    | _               |
| and the second second second second second second second second second second second second second second second |                                                                                                    |                                                                                                    |                 |
| Assign PROFINET devic                                                                                            |                                                                                                    |                                                                                                    |                 |
| Assign PROFINET devic<br>Reset to factory settings                                                               |                                                                                                    |                                                                                                    |                 |
| Assign PROFINET devic<br>Reset to factory settings<br>Format memory card                                         | Online access                                                                                                    |                                                                                                    |                 |
| Assign PROFINET devic<br>Reset to factory settings<br>Format memory card                                         | Online access<br>Type of the PG/PC interface:                                                                                           | PNRE                                                                                                    | ×               |
| Assign PROFINET devic<br>Reset to factory settings<br>Format memory card                                         | Online access<br>Type of the PG/PC interface:<br>PG/PC interface:                                                                       | PN/IE<br>Intel(R) Ethernet Connection (4) I219-LM                                                                                                    |                 |
| Assign PROFINET devic<br>Reset to factory settings<br>Format memory card                                         | Online access<br>Type of the PG/PC interface:<br>PG/PC interface:                                                                       | PN/IE Intel(R) Ethernet Connection (4) I219-LM (PN/IF 1)                                                                                                    |                 |
| Assign PROFINET devic<br>Reset to factory settings<br>Format memory card                                         | Online access<br>Type of the PG/PC interface:<br>PG/PC interface:<br>Connection to interface/subnet:                                    | PN/IE Imitel(R) Ethernet Connection (4) I219-LM PN/IE_1                                                                                                    |                 |
| Assign PROFINET devic<br>Reset to factory settings<br>Format memory card                                         | Online access<br>Type of the PG/PC interface:<br>PG/PC interface:<br>Connection to interface/subnet:<br>1st gateway:                    | PN/IE Intel(R) Ethernet Connection (4) 1219-LM PN/IE_1                                                                                                    |                 |
| Assign PROFINET devic<br>Reset to factory settings<br>Format memory card                                         | Online access<br>Type of the PG/PC interface:<br>PG/PC interface:<br>Connection to interface/subnet:<br>1st gateway:<br>Device address: | PN/IE     Intel(R) Ethernet Connection (4) I219-LM     PN/IE_1     Intel(R) Ethernet Connection (4) I219-LM     Intel(R) Ethernet Connection (4) I219-LM     Intel(R) Ethernet Connection (4) I219-L |                 |
| Assign PROFINET devic<br>Reset to factory settings<br>Format memory card                                         | Online access<br>Type of the PG/PC interface:<br>PG/PC interface:<br>Connection to interface/subnet:<br>1st gateway:<br>Device address: | PN/IE     Intel(R) Ethernet Connection (4) I219-LM     PN/IE_1     Intel(R) Ethernet Connection (4) I219-LM     Intel(R) Ethernet Connection (4) I219-LM     Intel(R) Ethernet Connection (4) I219-L | v<br>v e<br>v e |

® TIA Portal est alors à nouveau en mode hors ligne. Les barres oranges et les icônes de diagnostic ne s'affichent plus.

#### 7.5 Comparaison en ligne/hors ligne

Il est important de savoir si les données enregistrées correspondent aux données chargées dans l'automate. En premier lieu, supprimer la négation de la variable "Safety\_shutoff\_active " (arrêt automatique de sécurité\_activé) sur la fonction « ET » dans le bloc "MOTOR\_HAND [FC1]".

Enregistrer ensuite le bloc "MOTOR\_HAND [FC1]", sans le charger dans l'automate. Puis, fermer le bloc à nouveau "MOTOR\_HAND [FC1]".

- Pour lancer la comparaison, cliquer avec le bouton droit de la souris sur l'automate "PLC\_1" et choisir ensuite "Compare (Comparer)" "Offline/Online (En ligne/hors ligne)".
  - (® Commande Presse ® Compare (Comparer)® Offline/Online (En ligne/hors ligne))

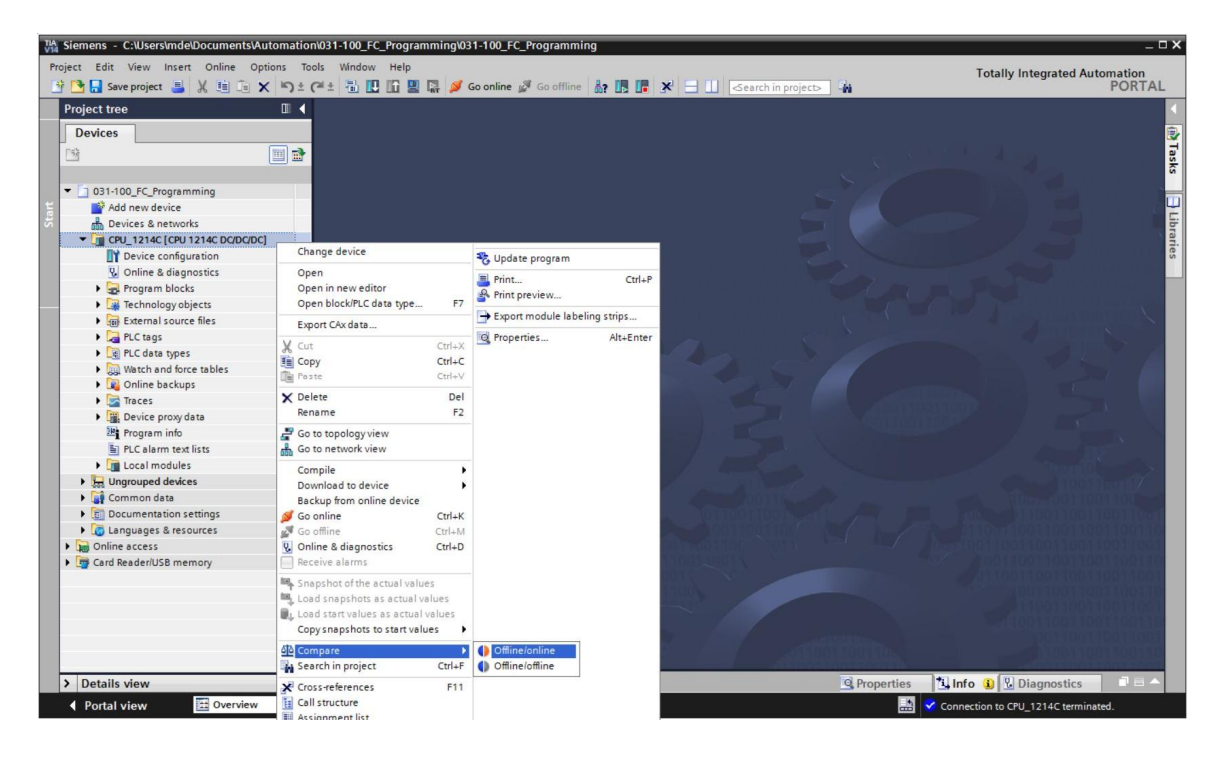

- 🍤 🗣 🗄 🗄 🖓 🖉 🚮 🛃 50 031-100\_FC\_Programming: CPU\_1214C Address Туре Туре tatus ✓ CPU 1214C -0 CPU 1214C ш Program blocks Main [OB1] OB1 II Main [OB1] 7/21/2008 -... 7/4/20. 7/21/2008 -... 7/4/20. OB 0 OB1 OB MOTOR\_MANUAL [FC1] FC1 T MOTOR MA ... FC1 FC 7/3/2017 - ... 7/5/20.. 0 11 FC 7/3/2017 - ... 7/4/20. Technology obj. PLC tags . PLC data types . > > < < Comparison result: No detailed property comparison available 0 1 1 CPU\_12140 CPU\_12140

Si des différences dans les blocs sont affichées 
sélectionner le bloc concerné. Lancer ensuite le cas échéant une "Comparaison détaillée" en cliquant sur

(® MOTOR\_HAND ® Start detailled comparison (Lancer une comparaison détaillée)).

| Compare editor onlin      |                 |              |            |        |        |        |                    |         |             |            | ∎ × ∎ ۳ |
|---------------------------|-----------------|--------------|------------|--------|--------|--------|--------------------|---------|-------------|------------|---------|
|                           |                 |              |            |        |        |        |                    |         |             |            |         |
| 🍤 🛛 🖓 ± 📳 🗄               | P 2 -           | n 🗄 🗄        |            |        |        |        |                    |         |             |            |         |
|                           | Start d         | etailed comp | arison     |        | _      | 50     |                    |         |             |            |         |
| *031-100_FC_Programmin    | g: CPU_1214     | IC*          |            | -      |        |        | *Online PLC*       | _       | _           |            |         |
| Name                      | Address         | Type         | Time stamp | Time s | Status | Action | Name               | Address | Туре        | Time stamp | Time s  |
| - CPU_1214C               |                 | 1.21         |            |        | 0      | Ш      | CPU_1214C          |         |             |            |         |
| - Rrogram blocks          |                 |              |            |        | 0      |        | -                  |         |             |            |         |
| Main [OB1]                | OB1             | OB           | 7/21/2008  | 7/4/20 | •      |        | Main [OB1]         | OB1     | OB          | 7/21/2008  | 7/4/20  |
| MOTOR_MA                  | FC1             | FC           | 7/3/2017   | 7/5/20 | 0      | 1      | MOTOR_MANUAL [FC1] | FC1     | FC          | 7/3/2017   | 7/4/20  |
| 🙀 Technology obj          |                 |              |            |        | •      |        | -                  |         |             |            |         |
| PLC tags                  |                 |              |            |        | •      |        |                    |         |             |            |         |
| PLC data types            |                 |              |            |        | •      |        |                    |         |             |            |         |
|                           |                 |              |            |        |        |        |                    |         |             |            |         |
|                           |                 |              |            |        |        |        |                    |         |             |            |         |
|                           |                 |              |            |        |        |        |                    |         |             |            |         |
|                           |                 | 41           |            | 1      |        |        |                    |         | and 1       |            | 1       |
| <                         |                 |              |            | >      | L      |        | <                  |         | 1           |            | >       |
| Comparison result: Object | ts are differen | nt.          |            |        |        |        |                    |         |             |            |         |
|                           |                 |              |            | -      |        |        |                    |         | <b>4</b>    |            |         |
|                           |                 |              | MOTOR      | MANUAI | [FC1]  |        |                    | мото    | R_MANUAL [F | C1]        |         |

Bans la comparaison du bloc de code, le bloc sélectionné et présenté en ligne et hors ligne.
 Le résultat de la comparaison décrit précisément les différences constatées.

| Code block comparison (FC1)                                                                                                    |                                     |               |   |     |      |                                                          |                                 |               |   |   |
|----------------------------------------------------------------------------------------------------|-------------------------------------|---------------|---|-----|------|----------------------------------------------------------|---------------------------------|---------------|---|---|
| CPU_1214C > MOTOR_MANUAL - O                                                                                                    | ffline                              |               |   | N   | IOTO | DR_MANUAL - Online                                       |                                 |               |   |   |
| ый ый 🖈 🚔 🚍 🚝 🐖 🐓 🖕 🤤                                                                                                    |                                     |               |   |     |      |                                                          |                                 |               |   |   |
| MOTOR_MANUAL                                                                                                    |                                     |               |   |     | M    | DTOR_MANUAL                                              |                                 |               |   |   |
| Name                                                                                                    | Data type                           | Default value | C |     |      | Name                                                     | Data type                       | Default value | C |   |
| 🔄 🔻 Input                                                                                                    |                                     |               |   | ^ 1 | -0   | <ul> <li>Input</li> </ul>                                |                                 |               |   | - |
| 2 - Manual_mode_active                                                                                                    | Bool                                |               | M | ✓ 2 | -0   | Manual_mode_active                                       | Bool                            |               |   | 4 |
| <                                                                                                    |                                     |               | > |     | <    |                                                          | III                             |               | > |   |
| Metwork 1: Control of the convey<br>Comment<br>#Manual_mode_<br>#Pushbutton_<br>manual_mode_<br>#Enable_OK-<br>#Safety_shutoff_<br>active = 1 | #Conveyor_<br>motor_manual_<br>mode | -             |   | =   |      | Network 1: Control of the con<br>Comment<br>#Manual_mode | #Conveyor<br>motor_manu<br>mode | al mode       |   | - |
| Comment                                                                                                    | 00%                                 | <b>•</b>      |   | ~ < | I    | Comment                                                  | 100%                            | Diagnostics   |   | - |
|                                                                                                    |                                     |               |   |     |      | Stroperties                                              |                                 | - mgrossies   |   |   |

® Fermer la fenêtre de la comparaison du bloc de code.

® L'éditeur de comparaison permet de sélectionner une action sur le bloc concerné.

Soit le bloc "MOTOR\_HAND" est chargé dans l'automate via la console de programmation et écrasé, soit le bloc "MOTOR\_HAND" est lu dans l'automate et écrasé dans le projet TIA.

Sélectionner l'action "Charger de l'appareil". (← Upload from device (Charger de l'appareil))

| Compare editor online  | e           |       |            |        |        |           |                    |         |      | - 1        |        |
|------------------------|-------------|-------|------------|--------|--------|-----------|--------------------|---------|------|------------|--------|
|                        |             |       |            |        |        |           |                    |         |      |            |        |
| 9 0 8 ± 1 1            | 8 S 3       | e 🖍 🗄 |            |        |        |           |                    |         |      |            |        |
|                        |             |       |            |        | -      | 50        |                    |         |      |            |        |
| *031-100_FC_Programmin | g: CPU_1214 | C*    |            |        |        |           | *Online PLC*       |         |      |            |        |
| Name                   | Address     | Туре  | Time stamp | Time s | Status | Action    | Name               | Address | Туре | Time stamp | Time s |
| ▼ 1 CPU_1214C          |             |       |            |        | 0      | Ш         | CPU_1214C          |         |      |            |        |
| 🕶 🛃 Program blocks     |             |       |            |        | 0      | Ш         |                    |         |      |            |        |
| Main [OB1]             | OB1         | OB    | 7/21/2008  | 7/4/20 | •      |           | Main [OB1]         | OB1     | OB   | 7/21/2008  | 7/4/20 |
| MOTOR_MA               | FC1         | FC    | 7/3/2017   | 7/5/20 | 0      | 11 -      | MOTOR_MANUAL [FC1] | FC1     | FC   | 7/3/2017   | 7/4/20 |
| Technology obj         |             |       |            |        | •      | II No act | ion                |         |      |            |        |
| PLC tags               |             |       |            |        | •      | + Upload  | d from device      |         |      |            |        |
| PLC data types         |             |       |            |        | •      | -> Downl  | oad to device      |         |      |            |        |

® Cliquez sur le bouton Exécuter les actions. (® Execute actions (Exécuter les actions))

| Compare editor online   |             |           |            |        |        |        |                    |         |      |            | ∎ = ×  |
|-------------------------|-------------|-----------|------------|--------|--------|--------|--------------------|---------|------|------------|--------|
|                         |             |           |            |        |        |        |                    |         |      |            |        |
| 🍤 🛛 🖓 ± 🔃 🛯             | 8 B         | ± to 15   |            |        |        |        |                    |         |      |            |        |
|                         |             | Execute a | ctions     |        | _      | 50     |                    |         |      |            |        |
| *031-100_FC_Programming | g: CPU_1214 | C*        |            |        | -      |        | *Online PLC*       |         |      |            |        |
| Name                    | Address     | Туре      | Time stamp | Time s | Status | Action | Name               | Address | Туре | Time stamp | Time s |
| ▼ 🚰 CPU_1214C           |             |           |            |        | 0      | +      | CPU_1214C          |         |      |            |        |
| 🔻 🙀 Program blocks      |             |           |            |        | 0      | +      |                    |         |      |            |        |
| Aain [OB1]              | OB1         | OB        | 7/21/2008  | 7/4/20 | •      |        | Amain [OB1]        | OB1     | OB   | 7/21/2008  | 7/4/20 |
| MOTOR_MA                | FC1         | FC        | 7/3/2017   | 7/5/20 |        | ¢      | MOTOR_MANUAL [FC1] | FC1     | FC   | 7/3/2017   | 7/4/20 |
| 🙀 Technology obj        |             |           |            |        | •      |        |                    |         |      |            |        |
| PLC tags                |             |           |            |        | •      |        |                    |         |      |            |        |
| PLC data types          |             |           |            |        | •      |        |                    |         |      |            |        |

® Confirmer "Charger de l'appareil". (® Upload from device (Charger de l'appareil))

| tatus | 1        | Target                        | Message                            | Action    |
|-------|----------|-------------------------------|------------------------------------|-----------|
| †]    | <b>N</b> | ▼ CPU_1214C                   | Ready for loading.                 |           |
|       | Å        | <ul> <li>Conflicts</li> </ul> | Conflicts occurred during loading. | Overwrite |
|       |          |                               |                                    |           |
|       |          |                               |                                    |           |
|       |          |                               |                                    |           |
|       |          |                               |                                    |           |
|       |          |                               |                                    |           |
|       |          |                               | 10                                 |           |

#### 7.6 Visualisation et forçage de variables

® Pour la visualisation et le forçage de variables, il vous faut une table de visualisation.

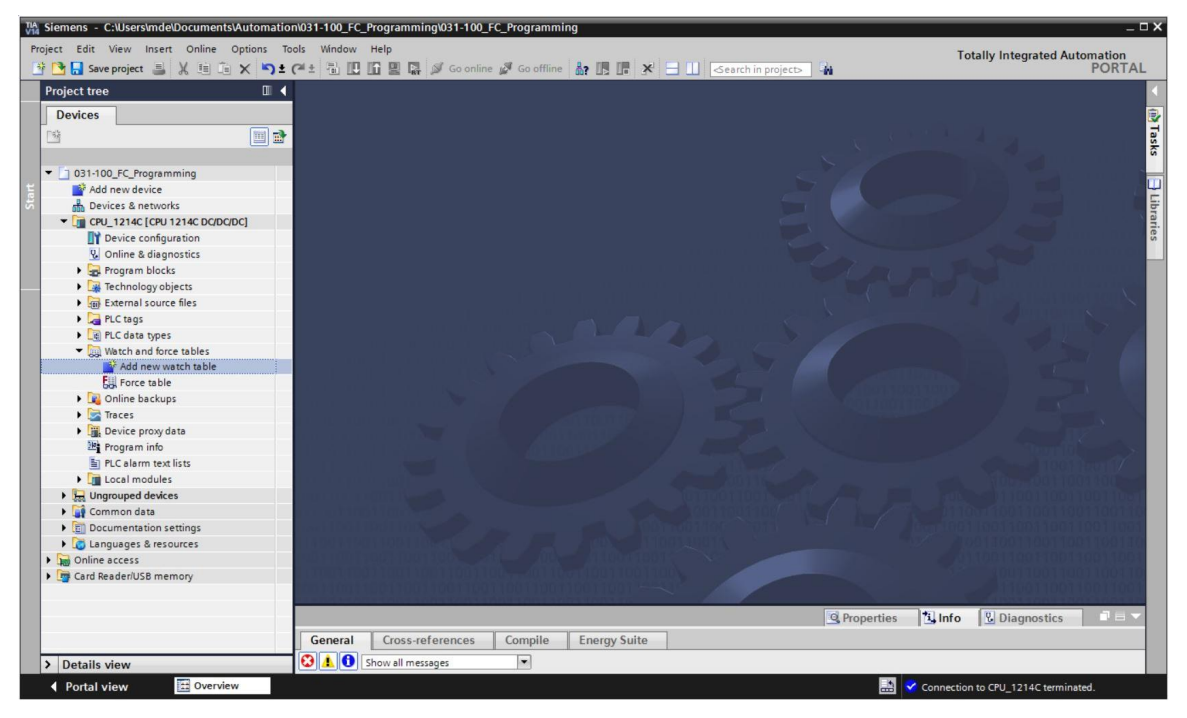

® Ouvrir la nouvelle table "watch table\_1" par double clic avec la souris. (® "Watch table\_1")

Vous pouvez saisir les variables dans la table ou sélectionner la table de variables "tag\_table\_sorting\_station" et faire glisser les variables à visualiser de la vue de détail sur la table de visualisation. (® tag\_table\_sorting\_station (table de variables\_installation de tri))

| Siemens - C:\Users\r | nde\Documents\Auto      | omation\031-1 | 00_FC_Program | nming\031-100_FC_Pro | ogramming         |               |               |          |             |                                      | _ 0                |
|----------------------|-------------------------|---------------|---------------|----------------------|-------------------|---------------|---------------|----------|-------------|--------------------------------------|--------------------|
| oject Edit View In   | sert Online Optio       | ons Tools Wi  | ndow Help     | 🖸 🚿 Go online 🚿 (    | So offline        |               | Search in pr  | pierts 1 | da.         | Totally Integrated Au                | tomation<br>PORTAL |
| Project tree         |                         | □ ◀ 031-1     | 00_FC_Progra  | amming ► CPU_1214    | IC [CPU 1214C DC/ | DC/DC] > Wate | h and force t | ables >  | Watch table | 2_1                                  |                    |
| Devices              |                         |               |               |                      |                   |               |               |          |             |                                      |                    |
| 「特                   | 3                       | <b>.</b>      |               | 9, 9, 99 00 00       |                   |               |               |          |             |                                      |                    |
|                      |                         | 1             | Name          | Address              | Display format    | Monitor value | Modify value  | 9        | Comment     | Tag comment                          |                    |
| - 1 031-100 FC Proc  | ramming                 | <b>^</b> 1    | "-A1"         | %10.0                | Bool              |               |               |          |             | return signal emergency stop ok (nc) |                    |
| Add new devi         | ce                      | 2             | "-KO"         | %10.1                | Bool              |               |               |          |             | main switch "ON" (no)                |                    |
| B Devices & net      | works                   | 3             | *-50*         | %10.2                | Bool              |               |               |          |             | mode selector manual(0) / automatic  | :(1)               |
| T CPU 1214C [0       | PU 1214C DC/DC/DC1      | = 4           | *-53*         | %11.4                | Bool              |               |               |          |             | pushbutton manual mode conveyor -    | -M1 forwards       |
| Device cor           | figuration              | 5             | "-B1"         | %10.5                | Bool              |               |               |          |             | sensor cylinder -M4 retracted (no)   |                    |
| Q Online & d         | iagnostics              | 6             | *-54*         | %11.5                | Bool              |               |               |          |             | pushbutton manual mode conveyor -    | M1 backwar         |
| - Rengram b          | locks                   | 7             | *-01*         | %00.0                | Bool              |               |               |          |             | conveyor motor -M1 forwards fixed sp | eed                |
| Add ne               | w block                 | 8             |               | Add new>             |                   |               |               |          |             |                                      |                    |
| - Main IC            | B11                     |               |               |                      |                   |               |               |          |             |                                      |                    |
| MOTOR                | MANUAL [FC1]            |               |               |                      |                   |               |               |          |             |                                      |                    |
| Technolog            | vobiects                |               |               |                      |                   |               |               |          |             |                                      |                    |
| External se          | ource files             |               |               |                      |                   |               |               |          |             |                                      |                    |
| 🕶 🎑 PLC tags         |                         |               |               |                      |                   |               |               |          |             |                                      |                    |
| a Show a             | ll tags                 |               |               |                      |                   |               |               |          |             |                                      |                    |
| 📑 Add ne             | w tag table             |               |               |                      |                   |               |               |          |             |                                      |                    |
| 💥 Default            | tag table [29]          |               |               |                      |                   |               |               |          |             |                                      |                    |
| 🛃 Tag tab            | le_sorting_station [28] |               |               |                      |                   |               |               |          |             |                                      |                    |
| M Dotails view       |                         | · · ·         |               |                      |                   |               |               |          |             |                                      |                    |
| • Details view       |                         |               |               |                      |                   |               |               |          |             |                                      |                    |
|                      |                         |               |               |                      |                   |               |               |          |             |                                      |                    |
| Name                 | Data type               | 1             |               |                      |                   |               |               |          |             |                                      |                    |
| -A1                  | Bool                    |               |               |                      |                   |               |               |          |             |                                      |                    |
| -B1                  | Bool                    |               |               |                      |                   |               |               |          |             |                                      |                    |
| -B2                  | Bool                    | -             |               |                      |                   |               |               |          |             |                                      |                    |
| -83                  | Bool                    |               |               |                      |                   |               |               |          |             |                                      |                    |
| -84                  | Bool                    |               |               |                      |                   |               | 111           |          |             |                                      | >                  |
| -85                  | Bool                    |               |               |                      |                   |               |               |          | O Propertie | i Info                               |                    |
| -86                  | Bool                    |               |               | Ŷ                    |                   |               |               |          |             |                                      |                    |
| -B7                  | Bool                    | Gen           | eral Cros     | s-references Co      | mpile Energy      | Suite         |               |          |             |                                      |                    |
| <                    |                         | > 🕄 🛔         | Show all      | messages             | •                 |               |               |          |             |                                      |                    |
| 1 Dented stars       | Overview                | Watch to      | able 1        |                      |                   |               |               |          |             |                                      | and a              |

🜌 "Toutes les colonnes de forçage" et 些 "Toutes les colonnes du mode étendu".

Choisir le point de déclenchement de la visualisation. (® Permanent)

| 031 | -100_ | FC_Pro | gra | mming 🕨 | CPU_1214C [    | CPU 12 | 14C DC/D    | C/DC] • Watch     | and force tables                                                                                      | • Watch tal                                                                                                 | ole_1 |         | _ <b>= =</b> ×               |
|-----|-------|--------|-----|---------|----------------|--------|-------------|-------------------|----------------------------------------------------------------------------------------------------|----------------------------------------------------------------------------------------------------|-------|---------|------------------------------|
|     |       |        |     |         |                |        |             |                   |                                                                                                    |                                                                                                    |       |         |                              |
| ø   | 🥂 I   | ž 😼    | L   | 9.90    | 27 00 00 1     |        |             |                   |                                                                                                    |                                                                                                    |       |         |                              |
|     | i     | Name   |     | Address | Display format | Mor    | nitor value | Monitor with trig | Modify with trigge                                                                                    | Modify value                                                                                                | 4     | Comment | Tag comment                  |
| 1   |       | "-A1"  |     | %10.0   | Bool           |        |             | Permanent         | Permanent                                                                                             |                                                                                                    |       |         | return signal emergency sto  |
| 2   |       | *-K0*  |     | %10.1   | Bool           |        |             | Permanent         | Permanent                                                                                             |                                                                                                    |       |         | main switch "ON" (no)        |
| 3   |       | *-S0*  |     | %10.2   | Bool           |        |             | Permanent         | Permanent                                                                                             |                                                                                                    |       |         | mode selector manual(0) / a  |
| 4   |       | "-S3"  |     | %11.4   | Bool           |        |             | Permanent         | Permanent                                                                                             |                                                                                                    |       |         | pushbutton manual mode c     |
| 5   |       | *-B1*  |     | %10.5   | Bool           |        |             | Permanent         | Permanent                                                                                             |                                                                                                    |       |         | sensor cylinder -M4 retracte |
| 6   |       | "-S4"  |     | %11.5   | Bool           |        |             | Permanent         | Permanent                                                                                             |                                                                                                    |       |         | pushbutton manual mode c     |
| 7   |       | "-Q1"  |     | %Q0.0   | Bool           | •      |             | Permanent         | Permanent 👻                                                                                           | 1                                                                                                    |       |         | conveyor motor -M1 forwar    |
| 8   |       |        |     |         |                |        |             |                   | Permanent<br>Permanently, at star<br>Once only, at start<br>Permanently, at en<br>Once only, at trans | art of scan cycle<br>of scan cycle<br>d of scan cycle<br>of scan cycle<br>insition to STOP<br>ition to STOP | 2     |         |                              |

#### Les modes de visualisation et de forçage suivants sont disponibles :

- Permanent (Dans ce mode, les entrées peuvent être visualisées au début du cycle et les sorties à la fin du cycle).
- Once only, at start of scan cycle (Début du cycle, unique)
- Once only, at end of scan cycle (Fin du cycle, unique)
- Permanently, at start of scan cycle (Début du cycle, permanent)
- Permanently, at end of scan cycle (Fin du cycle, permanent)
- Once only, at transition to STOP (Passage de MARCHE à ARRET, unique)
- Permanently, at transition to STOP (Passage de MARCHE à ARRET, permanent)

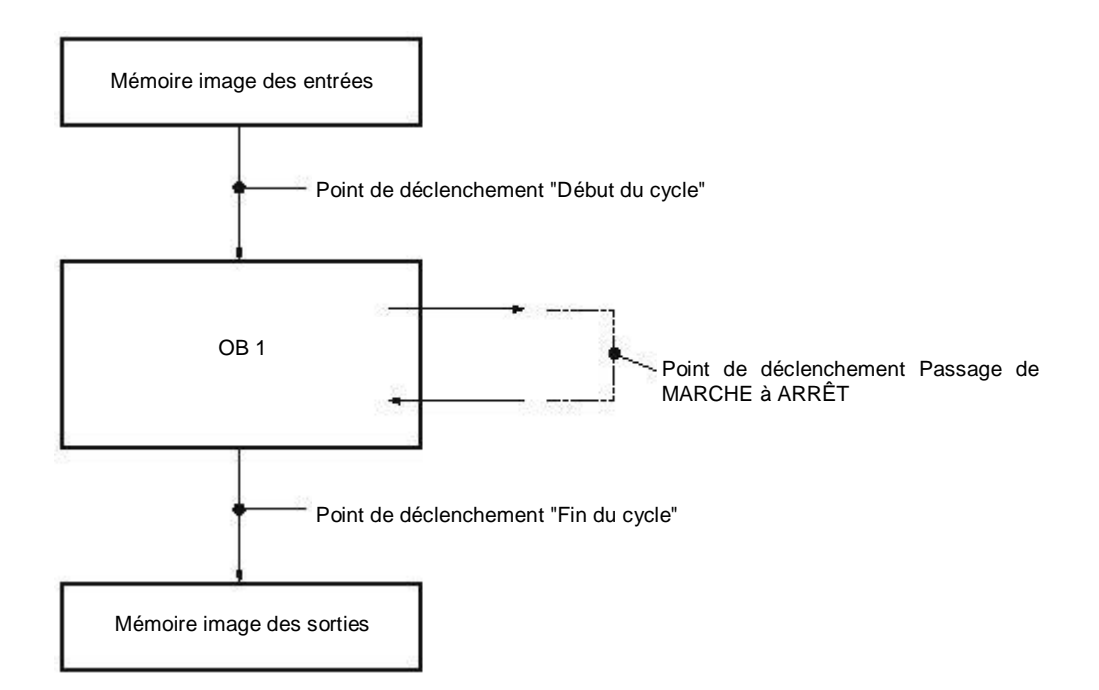

Cliquer maintenant sur pour visualiser toutes les valeurs de manière unique et immédiate ou sur pour visualiser toutes les valeurs en fonction des paramètres de déclenchement.
 (® Visualiser tout).

|        |        |         |                | PU 1214C DC/D | C/DC] • Watch     |                    |              |      |   | _ # = ×                              |
|--------|--------|---------|----------------|---------------|-------------------|--------------------|--------------|------|---|--------------------------------------|
|        |        |         |                |               |                   |                    |              |      |   |                                      |
| 12 -d2 | 22 100 | 33      | 238 000 000    |               |                   |                    |              |      |   |                                      |
|        | II [1] | 0 /1 /0 | 4 1            |               |                   | 1                  |              | 1.00 |   |                                      |
| i      | Name   | Address | Display format | Monitor value | Monitor with trig | Modify with trigge | Modify value | 9    | C | Tag comment                          |
|        | "-A1"  | %10.0   | Bool           | TRUE          | Permanent         | Permanent          |              |      |   | return signal emergency stop ok (nc) |
|        | "-K0"  | %IO.1   | Bool           | TRUE          | Permanent         | Permanent          |              |      |   | main switch "ON" (no)                |
|        | "-S0"  | %10.2   | Bool           | FALSE         | Permanent         | Permanent          |              |      |   | mode selector manual(0) / automatic  |
|        | "-S3"  | %11.4   | Bool           | FALSE         | Permanent         | Permanent          |              |      |   | pushbutton manual mode conveyor      |
|        | "-81"  | %10.5   | Bool           | TRUE          | Permanent         | Permanent          |              |      |   | sensor cylinder -M4 retracted (no)   |
|        | "-S4"  | %11.5   | Bool           | FALSE         | Permanent         | Permanent          |              |      |   | pushbutton manual mode conveyor      |
|        | "-Q1"  | %Q0.0   | Bool           | FALSE         | Permanent         | Permanent          |              |      |   | conveyor motor -M1 forwards fixed s  |
|        |        | (m)     |                |               |                   |                    | 1            | 0    |   |                                      |

® Entrer les valeurs de forçage voulues pour forcer les variables. Cliquer ensuite sur pour forcer toutes les valeurs activées de manière unique et immédiate ou sur pour forcer toutes les valeurs activées par "Forçage avec condition de déclenchement".

(® TRUE ® All active values will be modified by "modify with trigg" (Force toutes les valeurs actives par "Forçage avec condition de déclenchement"))

| 031-10 | 31-100_FC_Programming + CPU_1214C [CPU 1214C DC/DC/DC] + Watch and force tables + Watch table_1 🖉 🔳 |          |                      |                  |                      |                    |              |       |   |                                      |  |
|--------|----------------------------------------------------------------------------------------------------|----------|----------------------|------------------|----------------------|--------------------|--------------|-------|---|--------------------------------------|--|
| 99     | 1 <sup>22</sup> 19 10                                                                               | 9, 9     | 27 00° 00°           |                  |                      |                    |              |       |   |                                      |  |
| i      | Name                                                                                                | Address  | Display format       | Monitor value    | Monitor with tria    | Modify with trigge | Modify value | 9     | C | Tag comment                          |  |
| 1      | *-A1*                                                                                               | %IO. All | active values will b | e modified by "m | odify with trigger". | Permanent          |              |       |   | return signal emergency stop ok (nc) |  |
| 2      | "-K0"                                                                                               | %IO.1    | Bool                 | TRUE             | Permanent            | Permanent          |              |       |   | main switch "ON" (no)                |  |
| 3      | *-50*                                                                                               | %10.2    | Bool                 | FALSE            | Permanent            | Permanent          |              |       |   | mode selector manual(0) / automatic. |  |
| 4      | *-53*                                                                                               | %11.4    | Bool                 | FALSE            | Permanent            | Permanent          |              |       |   | pushbutton manual mode conveyor      |  |
| 5      | *-B1*                                                                                               | %10.5    | Bool                 | TRUE             | Permanent            | Permanent          |              |       |   | sensor cylinder -M4 retracted (no)   |  |
| 6      | *-54*                                                                                               | %11.5    | Bool                 | FALSE            | Permanent            | Permanent          |              |       |   | pushbutton manual mode conveyor      |  |
| 7      | "-Q1"                                                                                               | %Q0.0    | Bool                 | FALSE            | Permanent 💌          | Permanent 💌        | TRUE         | ] 🗹 🔺 |   | conveyor motor -M1 forwards fixed s  |  |

Confirmer l'avertissement en cliquant sur "Yes". (
 Yes (Oui))

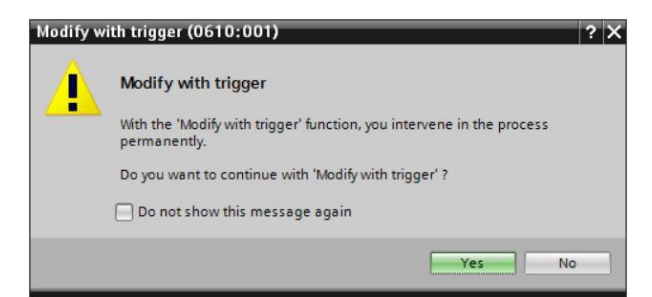

La sortie est activée, bien que les conditions programmées ne soient pas remplies.

| 03 | 1-100   | _FC_Progr | amming ) | CPU_1214C [C   | PU 1214C DC/D | OC/DC] > Watch    | and force tables   | <ul> <li>Watch tab</li> </ul> | ole_1 |   | _ @ = ×                              |
|----|---------|-----------|----------|----------------|---------------|-------------------|--------------------|-------------------------------|-------|---|--------------------------------------|
|    |         | * 8.8     | AA       | /31 DOD DOD    |               |                   |                    |                               |       |   |                                      |
| 2  | 2″<br>i | Name      | Address  | Display format | Monitor value | Monitor with trig | Modify with trigge | Modify value                  | 9     | C | Tag comment                          |
| 1  |         | "-A1"     | %10.0    | Bool           | TRUE          | Permanent         | Permanent          |                               |       |   | return signal emergency stop ok (nc) |
| 2  |         | *-K0*     | %IO.1    | Bool           | TRUE          | Permanent         | Permanent          |                               |       |   | main switch "ON" (no)                |
| 3  |         | "-SO"     | %10.2    | Bool           | FALSE         | Permanent         | Permanent          |                               |       |   | mode selector manual(0) / automatic. |
| 4  |         | "-S3"     | %11.4    | Bool           | FALSE         | Permanent         | Permanent          |                               |       |   | pushbutton manual mode conveyor      |
| 5  |         | "-B1"     | %10.5    | Bool           | TRUE          | Permanent         | Permanent          |                               |       |   | sensor cylinder -M4 retracted (no)   |
| 6  |         | *-S4*     | %11.5    | Bool           | FALSE         | Permanent         | Permanent          |                               |       |   | pushbutton manual mode conveyor      |
| 7  | =       | "-Q1"     | %Q0.0    | Bool [         |               | Permanent         | Permanent 💌        | TRUE                          |       |   | conveyor motor -M1 forwards fixed s  |

**Remarque :** si la table de visualisation est fermée ou si la connexion avec l'API est perdue, toutes les variables forcées deviennent inactives.

#### 7.7 Forçage permanent de variables

I La fonction Forçage permanent permet de renseigner les variables avec une valeur fixe. Les valeurs de forçage sont prédéfinies comme avec la fonction "Forçage de variables", mais à l'inverse, elles sont conservées après l'arrêt ou la mise hors tension de la CPU. La principale différence entre "Forçage de variables" et la fonction "Forçage permanent" est la suivante :

A l'inverse de la fonction "Forçage de variables", la fonction "Forçage permanent" ne permet pas d'attribuer de valeurs aux blocs de données, aux temporisations, aux compteurs et aux mémentos.

Avec "Forçage permanent", les entrées en périphérie (p.ex. Ewxx:P) ne peuvent pas être forcées, mais elles peuvent être définies par défaut.

A l'inverse de la fonction "Forçage de variables", les valeurs par défaut définies avec la fonction "Forçage permanent" ne peuvent pas être écrasées par le programme utilisateur.

Une fois que la table de forçage permanent est fermée, les valeurs sont conservées contrairement à la fonction "Forçage des variables".

Si la connexion en ligne avec la CPU est interrompue, la valeur des variables définies avec "Forçage permanent" est conservée.

Double-cliquer sur Force table (Table de forçage permanent) pour réaliser le forçage permanent. (® Force table (Table de forçage permanent))

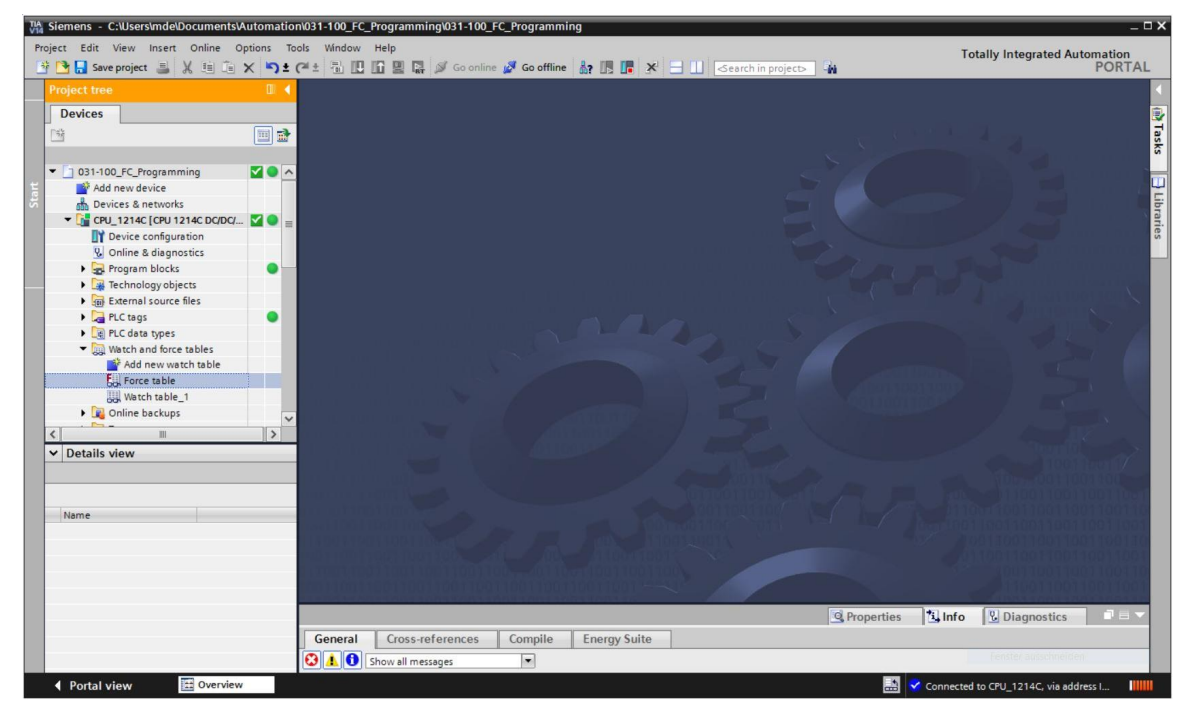

® Sélectionner sur la liste l'opérande "Q1" avec l'adresse %A0.0. (® Q1)

| - | 🥂 🌆 🗛 F. | F. 00 00 |                |            |                |       |   |         |            |
|---|----------|----------|----------------|------------|----------------|-------|---|---------|------------|
| i | Name     | Address  | Display format | Monitor va | alue Force     | alue  | F | Comment | Tag commen |
|   |          | Add new> |                |            |                |       |   |         |            |
|   | *-P5*    |          | Bool           | %Q1.1      | display_auto   | m ^   |   |         |            |
|   | -P6"     |          | Bool           | %Q1.2      | display cyline | der   |   |         |            |
|   | -P7*     |          | Bool           | %Q1.3      | display cyline | der   |   |         |            |
|   | -Q1*     |          | Bool           | %Q0.0      | conveyor mo    | to    |   |         |            |
|   | -Q2*     |          | Bool           | %Q0.1      | conveyor mo    | to    |   |         |            |
|   | 4 *-Q3*  |          | Bool           | %Q0.2      | conveyor mo    | to 🗏  |   |         |            |
|   | *-S0*    |          | Bool           | %10.2      | mode select    | or    |   |         |            |
|   | *-S1*    |          | Bool           | %10.3      | pushbutton     | aut v |   |         |            |

Pour le forçage permanent, les opérandes sont saisis avec un accès direct à la périphérie (%A0.0:P)

|   | FC_Pr | ogramming 🕨 | CPU_1214C [CPU | 1214C DC/DC/DC] | Watch and for | rce tables 🔸 For | rce table | _ # = × |
|---|-------|-------------|----------------|-----------------|---------------|------------------|-----------|---------|
|   |       |             |                |                 |               |                  |           |         |
|   | 2     | 🥂 🌆 🗛 F.    | F. 00 00       |                 |               |                  |           |         |
|   | i     | Name        | Address        | Display format  | Monitor value | Force value      | F         | Comment |
| 1 |       | "-Q1":P     | 1 %Q0.0:P      | Bool            | - 8           |                  |           |         |
| 2 |       |             |                |                 |               |                  |           |         |
|   |       |             |                |                 |               |                  |           |         |

 $\ensuremath{\mathbb{R}}$  Entrer les valeurs voulues et les activer  $\ensuremath{\overline{\mbox{${\rm M}$}$}}$ .

Ensuite, cliquer sur Démarrer forçage permanent ou remplacer"; cette action transfère la nouvelle demande forcée dans la CPU.

| ] | EC_Pro | gramming | CPU_1214C [CPU      | 1214C DC/DC        | /DC] + Watch an       | d force tables 🔸 For  | rce table | _ • • × |
|---|--------|----------|---------------------|--------------------|-----------------------|-----------------------|-----------|---------|
|   |        |          |                     |                    |                       |                       |           |         |
| - | 1      | 🥂 🌆 🗛    | F. F. 😤 જ           |                    |                       |                       |           |         |
|   | i      | Name     | Start or replace fo | rcing of the visib | le addresses in the f | Force table. ce value | F         | Comment |
| 1 |        | "-Q1":P  | @Q0.0:P             | Bool               | - 8                   | TRUE                  |           |         |
| 2 |        |          |                     |                    |                       |                       |           |         |

- Force all (0710:001)

  Force all
  CAUTION: Forcing with " !
  Do you want to start "forcing" now?

  Yes No
- ® Confirmer l'avertissement en cliquant sur "Yes". (® Yes (Oui))

® Le forçage permanent est activé et la LED MAINT jaune sur la CPU est allumée. De plus, un F s'affiche sur fond rouge sur l'écran du S7-1200.

|                   | FC_Pro | ogramming 🕨 | CPU_1214C [CPU | 1214C DC/DC/DC] | Watch and for |             |   | _ # # × |  |
|-------------------|--------|-------------|----------------|-----------------|---------------|-------------|---|---------|--|
| 🥩 🔮 🎊 🗓 F. F. 🖤 🖤 |        |             |                |                 |               |             |   |         |  |
|                   | i      | Name        | Address        | Display format  | Monitor value | Force value | F | Comment |  |
| 1                 | F      | "-Q1":P     | 1 %Q0.0:P      | Bool            | - 8           | TRUE        |   |         |  |
| int.              |        |             |                |                 |               |             |   |         |  |

Remarque : si la table de visualisation est fermée ou si la connexion avec l'API est perdue, le forçage permanent reste actif et la LED FORCE jaune sur la CPU reste allumée.

® Pour "Quitter le forçage permanent", cliquer sur **F**. "Quitter forçage permanent" et confirmer la remarque suivante en cliquant sur "Oui".

(® 🛄 Quitter le forçage permanent) "Oui". (® Oui)

|                      | FC_Prog | gramming 🕨 | CPU_ | 1214C [CPU     | 1214C DC/DG       | /DC] 🕨   | Watch and for | ce tables 🔸 For | ce table | _ # # × |
|----------------------|---------|------------|------|----------------|-------------------|----------|---------------|-----------------|----------|---------|
|                      |         |            |      |                |                   |          |               |                 |          |         |
| 🛫 🔮 🧥 🗓 FA F. F. 😨 약 |         |            |      |                |                   |          |               |                 |          |         |
|                      | i       | Name       | ) S  | tops forcing o | f the selected ad | dresses. | Monitor value | Force value     | F        | Comment |
| 1                    | F       | "-Q1":P    | 9    | 6Q0.0:P        | Bool              | -        | 00            | TRUE            |          |         |
| 2                    |         |            |      |                |                   |          |               |                 |          |         |

Le forçage permanent est arrêté et la LED MAINT jaune sur la CPU s'éteint.

® Si une demande de forçage permanent existe déjà, elle est signalée par une icône la table de visualisation. Si vous cliquez sur ensuite sur 🧾, d'autres informations s'affichent. (® 🗾)

|   | Programming + CPU_1214C [CPU 1214C DC/DC/DC] + Watch and force tables + Watch table_1 📃 🖬 🗮 🗙 |       |                                                                                  |                |               |                   |                    |              |     |  |  |
|---|-----------------------------------------------------------------------------------------------|-------|----------------------------------------------------------------------------------|----------------|---------------|-------------------|--------------------|--------------|-----|--|--|
|   |                                                                                               |       |                                                                                  |                |               |                   |                    |              |     |  |  |
|   | i                                                                                             | Name  | Address                                                                          | Display format | Monitor value | Monitor with trig | Modify with trigge | Modify value | 9   |  |  |
| 1 |                                                                                               | "-A1" | %10.0                                                                            | Bool           | •             | Permanent 💌       | Permanent 💌        |              |     |  |  |
| 2 |                                                                                               | "-K0" | %I0.1                                                                            | Bool           |               | Permanent         | Permanent          |              |     |  |  |
| з |                                                                                               | *-S0* | %10.2                                                                            | Bool           |               | Permanent         | Permanent          |              |     |  |  |
| 4 |                                                                                               | "-S3" | %11.4                                                                            | Bool           |               | Permanent         | Permanent          |              |     |  |  |
| 5 |                                                                                               | "-B1" | %10.5                                                                            | Bool           |               | Permanent         | Permanent          |              |     |  |  |
| 6 |                                                                                               | "-S4" | %11.5                                                                            | Bool           |               | Permanent         | Permanent          |              |     |  |  |
| 7 | E                                                                                             | "-Q1" | %Q0.0                                                                            | Bool           |               | Permanent         | Permanent          | TRUE         | M 🚹 |  |  |
| 8 |                                                                                               |       | <add new:<="" td=""><td></td><td></td><td></td><td></td><td></td><td></td></add> |                |               |                   |                    |              |     |  |  |

Is une demande de forçage permanent existe déjà, elle peut être affichée et terminée via la vue des appareils en ligne. Pour cela, vous devez faire un clic droit sur la CPU en mode « en ligne » de la vue des appareils et sélectionner "Update and display forced operands (Actualiser et afficher les opérandes soumis au forçage permanent)".

(® clic droit sur la CPU ® Update and display forced operands (Actualiser et afficher les opérandes soumis au forçage permanent))

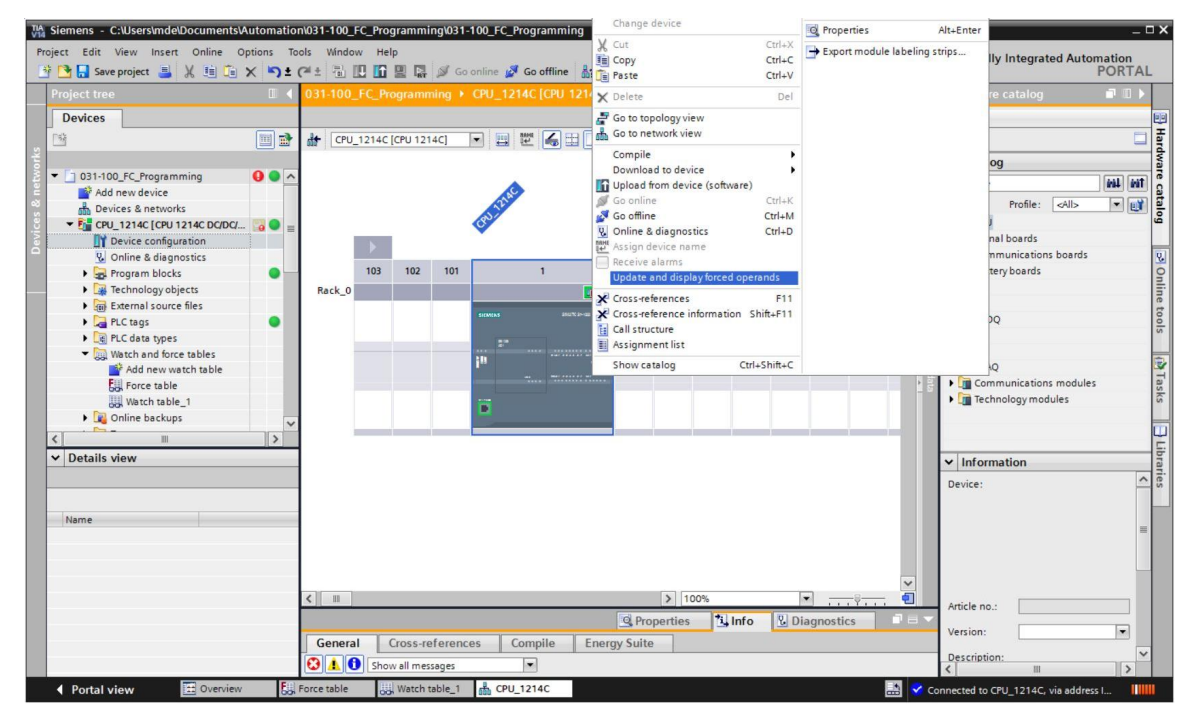

B La table de forçage permanent est affichée avec les demandes de forçage permanent en cours et vous pouvez terminer celles-ci. (
 E Stops forcing of the selected addresses (Terminer le forçage permanent))

| TIA<br>VIA | Siemens - C:\Users\mde\Documents\A                                              | utomatio             | n\031-1(         | 00_FC_Programn | ning\031-100_FC_P | rogramming         |                          |                   |     |           |                                        | . <b>- x</b> |
|------------|---------------------------------------------------------------------------------|----------------------|------------------|----------------|-------------------|--------------------|--------------------------|-------------------|-----|-----------|----------------------------------------|--------------|
| P          | roject Edit View Insert Online Op<br>😚 🎦 🔒 Save project 🚢 💥 💷 🕋                 | otions To<br>X 🎝 ± ( | iols Wi<br>Q≇≛ ∄ | ndow Help      | 🛔 🚿 Go online 💋   | Go offline         |                          | ≪earch in project | - 4 |           | Totally Integrated Automation<br>PORT/ | AL           |
|            | Project tree                                                                    | 01 🔺                 | FC_              |                |                   |                    |                          |                   |     | _ • • • × | Testing 🗖 🗓                            |              |
|            | Devices                                                                         | <b></b>              | -                | / 10 E         | F. F. 00 00       |                    |                          |                   |     |           | Options                                | 2 Te         |
| ju j       |                                                                                 |                      | i                | Name           | Stops forci       | ng of the selecter | d addresses. litor value | Force value       | F   | Comment   | ✓ CPU operator panel                   | sting        |
| gramm      | Add new device                                                                  | •• <u></u>           | 2                | -Q1.9          | 1 %QU.U:P         | BOOI               | 0                        | IKUE              |     |           | CPU_1214C [CPU 1214C DC/DC/DC]         |              |
| PLC pre    | CPU_1214C [CPU 1214C DC/DC/     Device configuration     U Online & diagnostics | =                    |                  |                |                   |                    |                          |                   |     |           | ERROR STOP<br>MAINT MRES               | asks         |

### 7.8 Check-list

| Nº | Description                                                                                                    | Contrôlé |
|----|----------------------------------------------------------------------------------------------------|----------|
| 1  | Projet 031-100_Programmation de FC désarchivé avec succès.                                                                |          |
| 2  | CPU 1214C du projet 031-100_Programmation de FC chargée avec succès.                                                      |          |
| 3  | CPU 1214C connectée en ligne.                                                                                             |          |
| 4  | Vérifier l'état de la CPU 1214C avec En ligne & diagnostic.                                                               |          |
| 5  | Comparaison hors ligne/en ligne des blocs dans la CPU 1214C exécutée.                                                     |          |
| 6  | Table de visualisation_1 créée.                                                                                           |          |
| 7  | Variables (-S0 / -S3 / -K0 / -B1 / - S4 / -A1 / -Q1) renseignées dans la table de visualisation.                          |          |
| 8  | Mise en marche moteur du convoyeur avant par forçage de la sortie $(-Q1 = 1)$ dans la table de visualisation.             |          |
| 9  | Éteindre moteur du convoyeur avant par forçage de la sortie $(-Q1 = 0)$ dans la table de visualisation.                   |          |
| 10 | Ouverture d'une table de forçage permanent                                                                                |          |
| 11 | Inscrire la variable (-Q1:P) dans la table de forçage<br>permanent.                                                       |          |
| 12 | Mise en marche moteur du convoyeur avant par forçage permanent de la sortie (–Q1 = 1) dans la table de forçage permanent. |          |
| 13 | Désactiver le forçage permanent de la sortie –Q1.                                                                         |          |

### 8 Exercice

#### 8.1 Énoncé du problème - exercice

Dans cet exercice, vous allez tester le bloc fonctionnel MOTOR\_AUTO [FB1] du chapitre SCE\_FR\_031-200\_Programmation de FB.

La difficulté est que le vérin se trouve en position finale avant et que la validation pour la mise en route du convoyeur n'est pas transmise.

Une table de visualisation doit permettre de déplacer le vérin en position finale arrière, afin que la validation soit transmise au bloc MOTOR\_AUTO [FB1].

#### 8.2 Planification

Planifiez seul la réalisation de l'énoncé à l'aide des instructions étape par étape.

#### 8.3 Check-list - Exercice

| Nº | Description                                                                            | Contrôlé |
|----|----------------------------------------------------------------------------------------|----------|
| 1  | Projet 031-200_Programmation de FB… désarchivé avec succès.                            |          |
| 2  | CPU 1214C du projet 031-200_Programmation de FB chargée avec succès.                   |          |
| 3  | Table de visualisation créée et renommée Table de visualisation_vérin.                 |          |
| 4  | Variables (-B1 / -B2 / -M2) renseignées dans la table de visualisation.                |          |
| 5  | Déplacer le vérin par forçage de la sortie (–M2 = 1) dans la table de visualisation.   |          |
| 6  | Vérin déplacé (-B1 = 1)                                                                |          |
| 7  | Sortie pour Déplacer le vérin réinitialisées dans la table de visualisation (–M2 = 0). |          |

## 9 Informations complémentaires

Pour vous aider à vous familiariser ou à approfondir vos connaissances, des informations complémentaires tels que : mise en route, vidéos, didacticiels, applis, manuels, guide de programmation et logiciel/firmware de démonstration sont disponibles sous le lien suivant :

www.siemens.com/sce/s7-1200

#### Vue d'ensemble des "Informations complémentaires"

- Getting Started, Videos, Tutorials, Apps, Manuals, Trial-SW/Firmware
  - ↗ TIA Portal Videos
  - ↗ TIA Portal Tutorial Center
  - > Getting Started
  - ↗ Programming Guideline
  - Easy Entry in SIMATIC S7-1200
  - > Download Trial Software/Firmware
  - ↗ Technical Documentation SIMATIC Controller
  - ↗ Industry Online Support App
  - TIA Portal, SIMATIC S7-1200/1500 Overview
  - ↗ TIA Portal Website
  - ↗ SIMATIC S7-1200 Website
  - ↗ SIMATIC S7-1500 Website

#### Plus d'informations

Siemens Automation Cooperates with Education siemens.com/sce

Supports d'apprentissage/de formation siemens.com/sce/documents

Packages SCE pour formateurs siemens.com/sce/tp

Partenaires SCE siemens.com/sce/contact

L'entreprise numérique siemens.com/digital-enterprise

Industrie 4.0 siemens.com/future-of-manufacturing

Totally Integrated Automation (TIA) siemens.com/tia

TIA Portal siemens.com/tia-portal

Automates SIMATIC siemens.com/controller

Documentation technique SIMATIC siemens.com/simatic-docu

Industry Online Support support.industry.siemens.com

Catalogue de produits et système de commande en ligne Industry Mall mall.industry.siemens.com

Siemens AG Digital Factory P.O. Box 4848 90026 Nuremberg Allemagne

Sous réserve de modifications et d'erreurs © Siemens AG 2018

siemens.com/sce